# User Manual ALP-AES67

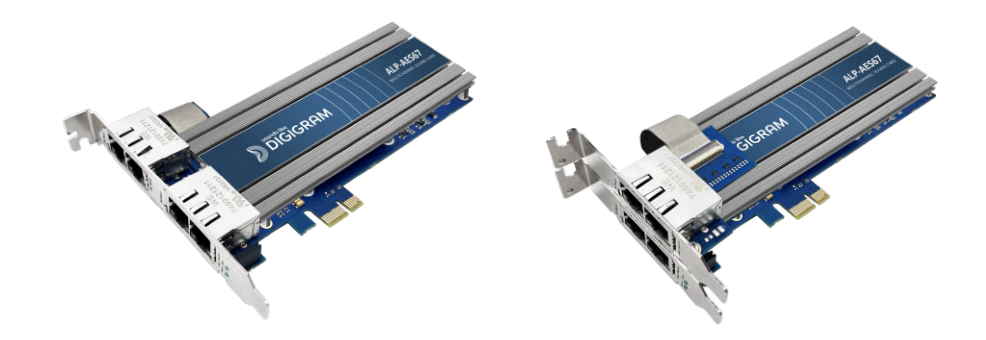

# Professional multi-channel sound card with AES67 connectivity

June, 2024

| Author | Date       | Status   |
|--------|------------|----------|
| SBT    | 04/06/2024 | Released |

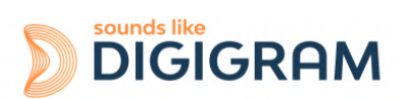

1

# **TABLE OF CONTENTS**

| 1 INTRODUCTION                                                         | 4        |
|------------------------------------------------------------------------|----------|
| 2 IMPORTANT NOTICE                                                     | 5        |
| 3 BOX CONTENTS                                                         | 6        |
| 4 GENERAL CHARACTERISTICS                                              | 6        |
| 4.1 Main hardware characteristics                                      | 6        |
| 4.2 Main software characteristics                                      | 6        |
| 5 REQUIRED CONFIGURATION                                               | 7        |
| 5.1 Required hardware configuration                                    | 7        |
| 5.2 Necessary software configuration under Windows                     | 9        |
| 5.3 Necessary software configuration under Linux                       | 11       |
| 6 HARDWARE INSTALLATION                                                | 12       |
| 6.1 Preparing the card                                                 | 12       |
| 6.2 Installing the card in the PC                                      | 13       |
| 6.3 Internal LEDs                                                      | 14       |
| 7 SOFTWARE INSTALLATION UNDER WINDOWS                                  | 15       |
| 7.1 Very first installation                                            | 15       |
| 7.2 Updating the driver version                                        | 16       |
| 7.3 Updating the firmware                                              | 16       |
| 7.4 Verifying the card installation                                    | 16       |
| 7.5 Adjusting the internal latency of the card                         | 19       |
| 7.6 Replacing a card                                                   | 20       |
| 7.7 Changing the order of installed cards                              | 20       |
| 8 UNINSTALLING THE DRIVER UNDER WINDOWS                                | 21       |
| 9 CONFIGURING THE CARD UNDER WINDOWS VIA THE ALP-X MANAGER APPLICATION | 22       |
| 9.1 Installed ALP cards                                                |          |
| 9.2 Sampling clock                                                     |          |
| 9.3 Input and output vu-meters                                         |          |
| 9.4 Firmware update procedure                                          |          |
| 9.5 Creating, saving and loading setting sessions                      | 26       |
| 9.6 Keyboard shortcuts                                                 |          |
| 10 ASIO CONTROL PANEL for Windows                                      |          |
| 11 ALP-AES67 principles                                                | 29       |
| 11.1 Embedded routing matrix                                           | 29       |
| 11.2 Clock                                                             | 29       |
| CONFIGURATION OF THE AoIP PARAMETERS                                   | 30       |
| 12.1 General settings                                                  | 31       |
| 12.2 P [P settings                                                     |          |
| 12.3 ASIU Clock                                                        |          |
|                                                                        |          |
| 12.5 INS / UUTS                                                        |          |
|                                                                        |          |
| 12.7 Statistics                                                        | 40<br>11 |
|                                                                        |          |

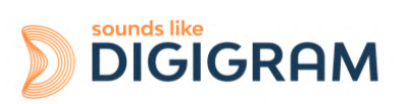

| 12.9 System                  | 42 |
|------------------------------|----|
| 13 SPECIFICATIONS            | 43 |
| 13.1 Configuration           | 43 |
| 13.2 Audio characteristics   | 43 |
| 13.3 Connectors              | 43 |
| 13.4 Development environment | 43 |
| 14 APPENDICES                | 44 |
| 14.1 LEDs                    | 44 |
| 14.2 Connectors              |    |

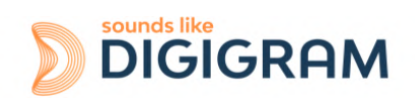

# **1 INTRODUCTION**

This document describes the installation and use of the Digigram PCI Express ALP-AES67 card under Windows and Linux.

This card is part of the ALP-X professional sound cards range.

Copyright 2024 Digigram. All rights reserved.

No part of this manual may be reproduced without the prior consent of Digigram. This reservation includes photocopying, translating and/or reformatting the information contained in this manual.

Everything possible has been done to ensure the greatest accuracy, however Diagram cannot be held liable for any error or omission and reserves the right to make modifications and improvements without prior notice.

Digigram and the Digigram logo, ALP-AES67 are trademarks or brand names of Digigram Digital. All other marks are owned by their respective companies.

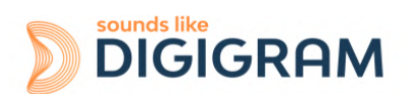

# **2 IMPORTANT NOTICE**

#### Certifications

The product is currently being certified.

This product has been designed in accordance with the following standards:

- EMC Directive 2014/30/EU.
- FCC Rules Part 15, Subpart B.

To ensure compliance with the standards listed above, the following rules must be followed:

- The cable supplied must not be modified.
- The additional cables used must have their respective shielding connected at each end.

#### Caution

An electrostatic discharge (ESD) can damage the card components. Take the following precautions to avoid such damage when handling the card:

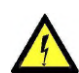

Connect the card and everything entering into contact with it to the earth potential by providing a conductive surface and discharge paths. Take these precautions as a minimum:

- Unplug all power and signal sources.
- Place the card on an earthed conductive work surface.
- Connect to the earth potential using an anti-static strap or by holding an earthed object.
- Earth all the tools entering into contact with the card.

Given the shortened length of the PCI EXPRESS<sup>™</sup> connector and the resulting lack of mechanical stability, we strongly advise against transporting the cards installed in a computer, unless its chassis or case has a device for holding the card firmly in place to avoid material damage.

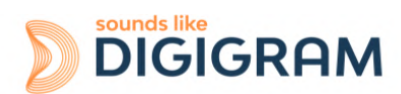

# **3 BOX CONTENTS**

Thank you for purchasing a DIGIGRAM sound card in the ALP-X range.

The box contains:

- The ALP-AES67 sound card equipped with a low-profile bracket (79.2 mm),
- The expansion card for 2 Eth ports equipped with a low profile bracket (the expansion card can be linked to the main board via the flat ribbon cable).
- a standard height bracket (full height: 120 mm) that can be fitted instead of the low profile one, and that receives the four Eth ports

# **4 GENERAL CHARACTERISTICS**

ALP-AES67 is a low profile PCI EXPRESS<sup>™</sup> x1 sound card. It can be inserted into and therefore operate in PCIe® x1, x4, x8 or x16 slots.

#### 4.1 Main hardware characteristics

- Low profile PCIe x1
- Two Gbps Eth ports of the main board (PCIe slot).
- Two additional ports on the expansion board.
- The main board and the expansion board can have their own low profile brackets.
- The main board and the expansion board can use the same standard height bracket.
- Inter-card synchronisation

#### 4.2 Main software characteristics

- 64 playback channels & 64 recording channels at 44.1 and 48 kHz
   32 playback channels & 32 recording channels at 88.2 and 96 kHz
   16 playback channels & 16 recording channels at 176.4 and 192 kHz.
   Simultaneous acquisition and playback in PCM (8, 16 and 24 bit)
- The available Eth ports can be used in switch or redundant mode

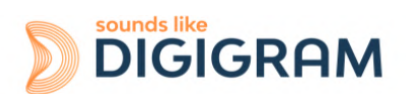

- Low latency multi-card and multi-applications drivers
   Wasapi/DirectSound, and ASIO under Windows
   Alsa driver under Linux
- "ALP-X Manager" application installed with the Windows driver
- Embedded WEB server for configuration of the network and stream parameters

## **5 REQUIRED CONFIGURATION**

#### 5.1 Required hardware configuration

There are no particular hardware restrictions in terms of PC on using the ALP card and its driver. The PC can have standard height or low profile PCIe card slots.

A PCI EXPRESS<sup>™</sup> (PCIe<sup>®</sup>) x1, x4, x8 or x16 slot must be available to plug in the card.

The processing power and memory required depend mainly on the operating system and the applications used on the PC.

**Note**: The driver of the card reports to the OS that it does not manage the Sleep mode. As a consequence, the PC should not go to sleep mode.

In case the PC goes to sleep mode under Windows, please proceed as follows to disable the sleep mode.

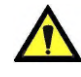

#### The windows sleep mode for the PCIe bus must be disabled.

Go to Windows Settings, System, and select "Power & sleep".

Select Never" for the option "Put the computer to sleep".

| ← Settings              |                                                         | - □ ;                                                                                        |
|-------------------------|---------------------------------------------------------|----------------------------------------------------------------------------------------------|
| û Home                  | Power & sleep                                           |                                                                                              |
| Find a setting          | Screen                                                  | Save energy and battery life                                                                 |
| System                  | When plugged in, turn off alter           Never         | Make your battery last longer by<br>choosing shorter times for screen and<br>sleep settings. |
| C Display               |                                                         | Related settings                                                                             |
| 외까 Sound                | Sleep                                                   | Additional power settings                                                                    |
| Notifications & actions | When plugged in, PC goes to sleep after           Never | Help from the web                                                                            |
| // Focus assist         |                                                         |                                                                                              |

On the same window, click on "Additional power settings".

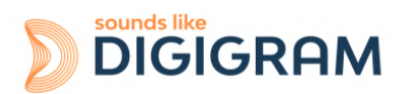

| Power Options                                  |                                                                          | - 0                                            | >  | Click on "Change plan       |
|------------------------------------------------|--------------------------------------------------------------------------|------------------------------------------------|----|-----------------------------|
| ← → × ↑ 🤪 > Control Pane                       | el > Hardware and Sound > Power Options                                  | ✓ Ö Search Control Panel                       | عر | settings" in front of       |
| Control Panel Home                             |                                                                          |                                                |    | "Balanced (recommended)"    |
| contorranerhome                                | Choose or customize a power plan                                         | aines (ile disclosed singleteres along the bat |    |                             |
| Choose what the power button<br>does           | manages how your computer uses power. <u>Tell me more</u>                | about power plans                              | at |                             |
| Create a power plan                            | Preferred plans                                                          |                                                |    |                             |
| Choose when to turn off the<br>display         | Balanced (recommended)<br>Automatically balances performance with energy | Change plan settir                             | gs |                             |
| Change when the computer sleeps                |                                                                          | Change also attic                              |    |                             |
|                                                | Saves energy by reducing your computer's perfor                          | mance where possible.                          | gs |                             |
|                                                | Show additional plans                                                    |                                                | _6 |                             |
| ļ                                              | Show additional plans                                                    |                                                |    |                             |
|                                                |                                                                          |                                                |    |                             |
| 嵾 Edit Plan Settings                           |                                                                          |                                                |    | Select "Change advanced     |
| ← → → ↑ 🍃 « Power Opti                         | ions → Edit Plan Settings                                                | _                                              |    | power settings".            |
|                                                |                                                                          | _                                              |    |                             |
| Change setting                                 | is for the plan: Balanced                                                |                                                |    |                             |
| Choose the sleep an                            | nd display settings that you want your computer to use                   |                                                |    |                             |
|                                                |                                                                          |                                                |    |                             |
| Urn off the dis                                | Never V                                                                  |                                                |    |                             |
| 9 Put the compute                              | ter to sleep: Vever 🗸                                                    |                                                |    |                             |
|                                                |                                                                          |                                                |    |                             |
| Change advanced p                              | power settings                                                           |                                                |    |                             |
| Restore default setti                          | ings for this plan                                                       |                                                |    |                             |
|                                                |                                                                          |                                                |    |                             |
|                                                |                                                                          |                                                |    |                             |
| Power Options                                  | ? ×                                                                      |                                                |    | Select "PCI Express", "Link |
| Advanced settings                              |                                                                          |                                                |    | State Power Management",    |
| Select the power plan                          | that you want to customize and                                           |                                                |    | and select "Off" for the    |
| then choose settings t                         | that reflect how you want your                                           |                                                |    | setting.                    |
| computer to manage                             | power.                                                                   |                                                |    |                             |
| Balanced [Active]                              | ~                                                                        |                                                |    | Click on Ok to validate     |
| Turn off hard disk after Setting: 20 Minute    | r A                                                                      |                                                |    |                             |
| ∃ Internet Explorer                            | 5                                                                        |                                                |    |                             |
| <ul> <li>Desktop background setting</li> </ul> | ngs                                                                      |                                                |    |                             |
| Wireless Adapter Settings     Sleen            |                                                                          |                                                |    |                             |
| USB settings                                   |                                                                          |                                                |    |                             |
| PCI Express                                    |                                                                          |                                                |    |                             |
| Link State Power Mana     Setting: Madatate    | agement                                                                  |                                                |    |                             |
|                                                | y we saving *                                                            |                                                |    |                             |
| Moderate<br>Maximum                            | power savings lan defaults                                               |                                                |    |                             |
|                                                |                                                                          |                                                |    |                             |
|                                                | OK Cancel Apply                                                          |                                                |    |                             |
|                                                |                                                                          |                                                |    |                             |

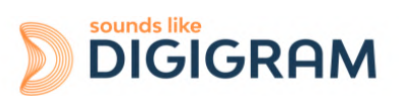

#### **5.2 Necessary software configuration under Windows**

ALP cards operate under Windows from 64-bit versions of Windows 10 from version 20H2.

To use your ALP-X card, you must install the driver included in the installation kit "ALP-X Kit". Download the latest version from the digigram website from the <u>ALP-AES67 card support page</u>.

This driver supports all the ALP cards.

The "ALP-X Kit" installer is used to install the following components:

- a 64-bit WDM driver offering the WASAPI and DirectSound application interfaces,
- an ASIO driver (32 bits and 64 bits), with its "ALP-X ASIO Settings" configuration interface. Installing this component is optional,
- the "ALP-X Manager" application, which serves to adjust/view the ALP-X cards settings.. Installing this component is optional.

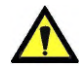

In your Windows system, It may be necessary to allow the applications to access the input audio devices of the sound cards. Please proceed as follows:

• Go to the Windows Settings, and select *Privacy*.

- Select "Microphone"
- Activate the option "*Allow apps to access your microphone*" as shown here-after:

| ← Settings              | - 🗆 ×                                                                                                    |
|-------------------------|----------------------------------------------------------------------------------------------------|
| டை Home                 | Microphone                                                                                                    |
| Find a setting          | Allow access to the microphone on this device                                                                                                    |
| Privacy                 | If you allow access, people using this device will be able to choose if<br>their apps have microphone access by using the settings on this<br>page. Denying access blocks Windows features. Microsoft Store apps<br>and most deskton anns from accession the microphone. |
| Windows permissions     | Minnehen over fre skie de ine in en                                                                                                    |
|                         | Change                                                                                                    |
| App permissions         | change                                                                                                    |
| A Location              |                                                                                                    |
|                         | Allow apps to access your microphone                                                                                                    |
| 1 Camera                | If you allow access, you can choose which apps can access your<br>microphone by using the settings on this page. Denving access                                                                                                    |
| Microphone              | blocks apps from accessing your microphone.                                                                                                    |
| Voice activation        | On On                                                                                                    |
| Notifications           | Some desktop apps may still be able to access your microphone<br>when settings on this page are off. Find out why                                                                                                    |
| RE Account info         | If an app is using your microphone, you will see this icon: $\clubsuit$                                                                                                    |
| g <sup>Q</sup> Contacts |                                                                                                    |

It is also necessary to have the "Windows Audio Endpoint Builder" running under Windows so that the WASAPI audio devices can be used.. On some Windows setups, this service may not be activated by default.

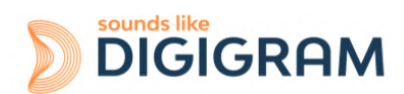

To check this, go to the Computer Management panel, Services, and browse to the line Windows Audio Endpoint Builder.

| 🛃 Computer Management                         |                                                                 |                               |               |         |          | - 🗆 ×                    | < |
|-----------------------------------------------|-----------------------------------------------------------------|-------------------------------|---------------|---------|----------|--------------------------|---|
| File Action View Help                         |                                                                 |                               |               |         |          |                          |   |
| 🗢 🏟 🙍 📰 🖾 😣                                   | 2 📷 🕨 🗉 🕪                                                       |                               |               |         |          |                          |   |
| 🛃 Computer Management (Local                  | O Services                                                      |                               |               |         |          | Actions                  | _ |
| 🗸 🙀 System Tools                              | Windows Audio Endpoint Builder                                  | Name                          | Description   | Status  | Startu ^ | Services                 | • |
| > (I) Task Scheduler                          |                                                                 | 🖏 WarpJITSvc                  | Provides a Jl |         | Manu     | More Actions             | F |
| Shared Folders                                | Stop the service                                                | WatchGuard SSLVPN Service     |               | Running | Autor    |                          |   |
| > A Local Users and Groups                    | Restart the service                                             | Waves Audio Services          | Waves Audi    | Running | Autor    | Windows Audio Endpoint B | • |
| >   Performance                               |                                                                 | Waves Audio Universal Serv    | Waves Audi    | Running | Autor    | More Actions             | ► |
| 🛃 Device Manager                              | Description:                                                    | 🌼 Web Account Manager         | This service  | Running | Manu     |                          |   |
| 🗸 🚰 Storage                                   | Manages audio devices for the<br>Windows Audio service. If this | 🆏 WebClient                   | Enables Win   |         | Manu     |                          |   |
| 📅 Disk Management                             | service is stopped, audio devices and                           | 🥋 Wi-Fi Direct Services Conne | Manages co    |         | Manu     |                          |   |
| <ul> <li>Services and Applications</li> </ul> | effects will not function properly. If                          | 🆏 Windows Audio               | Manages au    | Running | Autor    |                          |   |
| Services                                      | this service is disabled, any services                          | 🍓 Windows Audio Endpoint B    | Manages au    | Running | Autor    |                          |   |
| WMI Control                                   | start                                                           | 🆏 Windows Backup              | Provides Wi   |         | Manu     |                          |   |
|                                               |                                                                 | 🏟 Windows Biometric Service   | The Windo     | Running | Autor    |                          |   |
|                                               |                                                                 | 🔍 Windows Camera Frame Se     | Enables mul   | Running | Manu     |                          |   |
|                                               |                                                                 | Windows Connect Now - C       | WCNCSVC       |         | Manu     |                          |   |
|                                               |                                                                 | Windows Connection Mana       | Makes auto    | Running | Autor    |                          |   |
|                                               |                                                                 | Windows Defender Advanc       | Windows D     |         | Manu     |                          |   |
|                                               |                                                                 | Windows Defender Firewall     | Windows D     | Running | Autor    |                          |   |
|                                               |                                                                 | Windows Encryption Provid     | Windows E     |         | Manu     |                          |   |
|                                               |                                                                 | Windows Error Reporting Se    | Allows error  |         | Manu     |                          |   |
|                                               |                                                                 | Windows Event Collector       | This service  |         | Manu     |                          |   |
|                                               |                                                                 | Windows Event Log             | This service  | Running | Autor    |                          |   |
|                                               |                                                                 | Windows Font Cache Service    | Optimizes p   | Running | Autor    |                          |   |
|                                               |                                                                 | Windows Image Acquisitio      | Provides im   | Running | Autor    |                          |   |
|                                               |                                                                 | Windows Insider Service       | Provides inf  |         | Manu     |                          |   |
|                                               |                                                                 | Windows Installer             | Adds, modi    |         | Manu     |                          |   |
|                                               |                                                                 | Windows License Manager       | Provides inf  | Running | Manu     |                          |   |
|                                               |                                                                 | Windows Management Inst       | Provides a c  | Kunning | Autor    |                          |   |
|                                               |                                                                 | Windows Management Ser        | Performs m    |         | Manu V   |                          |   |
|                                               | Extended Standard                                               | `                             |               |         |          |                          |   |
|                                               | Extended Standald                                               |                               |               |         |          | 1                        |   |

Double click on Windows Audio Endpoint Builder to display its properties.

×

Windows Audio Endpoint Builder Properties (Local Computer)

| General             | Log On               | Recovery Dependencies                                                                                                    |          |
|---------------------|----------------------|----------------------------------------------------------------------------------------------------|----------|
| Service             | name:                | Audio Endpoint Builder                                                                                                    |          |
| Display             | name:                | Windows Audio Endpoint Builder                                                                                                    |          |
| Descrip             | tion:                | Manages audio devices for the Windows Audio<br>service. If this service is stopped, audio devices<br>and effects will not function property. If this service | $\hat{}$ |
| Path to<br>C:\Wind  | executab<br>dows\Sys | ile:<br>stem32∖svchost.exe -k LocalSystemNetworkRestricted -j                                                                                                | p        |
| Startup             | type:                | Automatic                                                                                                    | $\sim$   |
| Service             | status:              | Running                                                                                                    |          |
| S                   | Start                | Stop Pause Resume                                                                                                    |          |
| You car<br>from her | n specify t<br>re.   | the start parameters that apply when you start the servic                                                                                                    | е        |
| Start pa            | arameters:           |                                                                                                    |          |
|                     |                      |                                                                                                    |          |
|                     |                      | OK Cancel App                                                                                                    | oly      |

From the "Service status" section, if the displayed status is not running, click on Start and then OK. Click on Cancel otherwise.

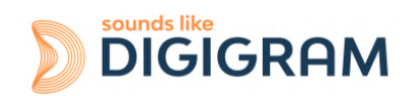

#### **5.3 Necessary software configuration under Linux**

ALP cards are supported under the following Linux distributions, from the mentioned versions: **Ubuntu**:

20.04 - kernel 5.15

22.04 - kernel 6.5

#### Debian

11 - kernel 5.10

12 - kernel 6.1

#### RHEL 9

kernel 5.14

In case you need to run the driver under another Linux distribution, please contact Digigram to get the source code.

In case you experience issues for compiling / running the driver on your Linux distribution, we propose a service to provide you with the appropriate driver; please contact Digigram.

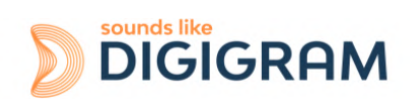

# **6 HARDWARE INSTALLATION**

Given the shortened length of the PCI EXPRESS<sup>™</sup> connector and the resulting lack of mechanical stability, we strongly advise against transporting the cards installed in a computer, unless it features a specific device for holding the card firmly in place to avoid material damage.

The card must be inserted in the computer before installing its driver.

## 6.1 Preparing the card

Before attaching the card in the computer, make sure the card has the right bracket (low profile or standard profile).

#### Standard height configurations

By default, the card is delivered with the standard profile bracket mounted.

#### Low profile configurations

The card can be used with or without the expansion board. The expansion card does not need a PCIe connector, but occupies the slot of a PCIe card, and it can be installed on either side of the ALP-AES67 board.

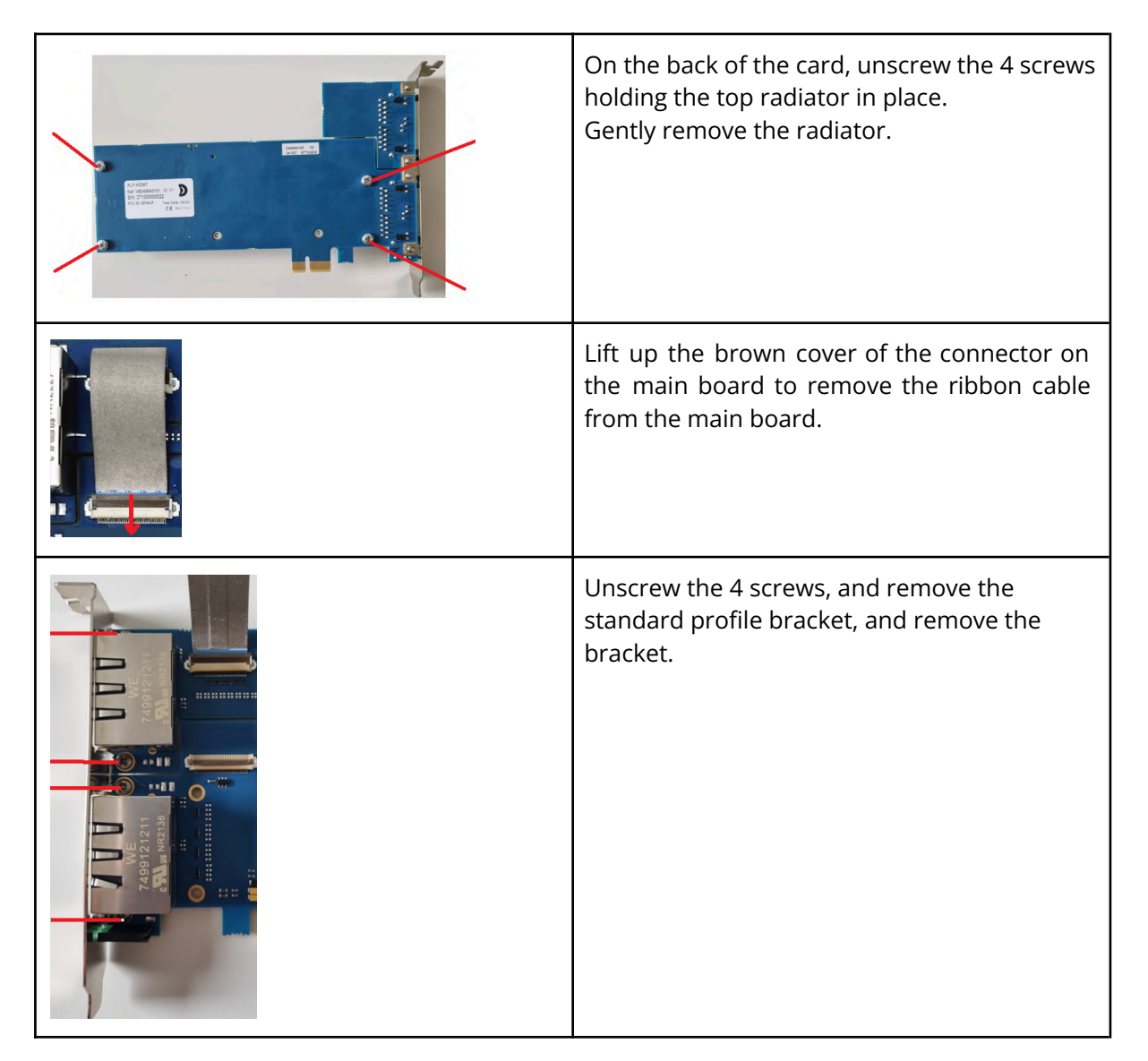

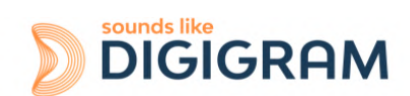

| TABATATAT | Install the low profile bracket on the main<br>board, and screw it.<br>If you need to use the expansion board,<br>install the other low profile bracket on it.                                              |
|-----------|----------------------------------------------------------------------------------------------------|
|           | If you need to use the expansion board,<br>gently insert the ribbon cable on the<br>connector (blue section of the ribbon cable<br>face up) and close the clip that holds the<br>connection cable in place. |
|           | Position the radiator on the main board, and screw it on the back of the main board (4 screws).                                                                                                    |
|           | On the table, place the expansion board below<br>the main board,                                                                                                    |

## 6.2 Installing the card in the PC

Insert the card in the available PCIe slot and press to position it firmly. In case the card is used with its expansion board, and with low profile bracket,

• place the expansion board below the main board,

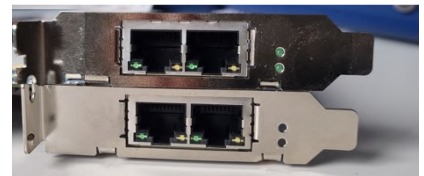

• place them in the PC (only the main board is inserted a PCIe slot).

Tighten the screw(s) fixing the bracket(s) to the chassis or lock the card(s) using the device provided for this purpose on your computer.

The cards must be firmly attached to the PC chassis.

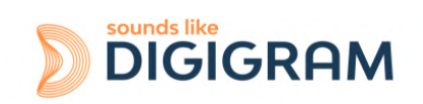

#### 6.3 Internal LEDs

The ALP card features two internal LEDs on the edge of its mother board, as shown below. The state of these LEDs can be seen when the PC cover is open.

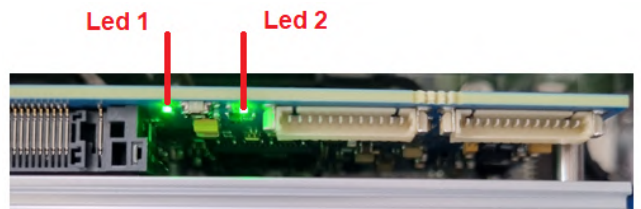

If the card and its on-board firmware are initialised correctly, LED 1 must be lit solid green, and LED 2 must flash every second (1 Hz).

If LED 2 flashes faster (twice per second - 2 Hz), this means that the firmware version that has been uploaded to the card is corrupted, and the card is running the backup factory firmware version. It is then necessary to re-install the appropriate firmware version.

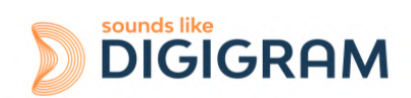

# **7 SOFTWARE INSTALLATION UNDER WINDOWS**

#### **IMPORTANT**

To install the software, you must have administrator rights on the computer.

Please visit the Digigram website at <u>www.digigram.com</u> to obtain the most recent driver.

Should you use a specific application developed or installed by a Digigram partner, this may mean using a specific driver version. In this case, confirm with your application supplier which driver version to use.

Any driver downloaded from our website has to be unpacked before installing it. Double click on the downloaded file to start the auto-extraction utility. You can choose the default destination (temporary Windows folder) or select another one.

#### 7.1 Very first installation

- Switch off the computer and insert the ALP card(s) in an available PCIe slot.
- Restart the computer.
- Click on Cancel if the "New device detected" wizard appears.
- Double click on the ALP driver installation file "ALP-X Kit vxx.exe"

| ALP-X Kit v01.01 Setup                                                                                                    | Welcome to ALP-X<br>Setup will guide you through the<br>v01.01.<br>It is recommended that you dos<br>before starting Setup. This will in<br>relevant system files without he<br>computer.<br>Click Next to continue. | Kit v01.01 Setup     e Installation of ALP-X Kit     we all other applications     make it possible to update     wing to reboot your  Next > Cancel | Click on Next to continue with the installation.                                                                                                    |
|----------------------------------------------------------------------------------------------------|----------------------------------------------------------------------------------------------------|----------------------------------------------------------------------------------------------------|----------------------------------------------------------------------------------------------------|
|                                                                                                    |                                                                                                    |                                                                                                    | Click on "I agree" to continue with the installation.                                                                                                    |
| ALP-X Kit v01.01 Setup<br>Choose Components<br>Choose which features of ALP                                                  | -X Kit v01.01 you want to instal                                                                                                    | - • ×                                                                                                    | In this window, select the components to be installed in addition to the card driver.                                                                                                    |
| Check the components you we<br>install. Click Next to continue.<br>Select components to install:<br>Space required: 99, 1 MB | ant to install and uncheck the co<br>ALP-X Manager<br>ALP-X Asio Settings                                                                                                    | mponents you don't want to Description Position your mouse over a component to see its description.                                                  | <ul> <li>ALP-X Manager: application used to<br/>configure the settings of the ALP card(s)<br/>installed.</li> <li>Some software programs may have been<br/>designed with the ALP card settings<br/>controls built in. In this case, it may be<br/>recommended not to install the ALP-X<br/>Manager application.</li> </ul> |
| Nullsoft Install System v3.07 —                                                                                              | < Back                                                                                                    | Next > Cancel                                                                                                    | • ALP-X ASIO Settings: this application is used to configure the ASIO driver                                                                                                    |

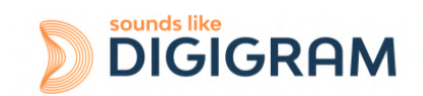

| Settings. There is no need to install it if no application reliant on the ASIO interface is used.         APX Kit v0101 Setup         Choose that I Location         Choose that I Location         Detension Folder         Extension Folder         Extension Folder         Extension Folder         Extension Folder         Extension Folder         Extension Folder         Extension Folder         Extension Folder         Extension Folder         Extension Folder         Extension Folder         Extension Folder <th>ALP-X Kit v01.01 Setup  Choose Install Location Choose the folder in which to install ALP-X Kit v01.01.  Setup will install ALP-X Kit v01.01 in the following folder. To install in a different folder, dick Browse and select another folder. Click Install to start the installation.  Destination Folder  C:\Program Files (x86)\pigigram  Browse</th> <th>settings. There is no need to install it if<br/>no application reliant on the ASIO<br/>interface is used.<br/>The driver is installed by default in the folde<br/>"C:\Program Files (x86)\Digigram\ALP-X".<br/>To change this folder, click on Browse and<br/>select a new destination.<br/>Click on Install to continue with the<br/>installation.</th>                                                                                                    | ALP-X Kit v01.01 Setup  Choose Install Location Choose the folder in which to install ALP-X Kit v01.01.  Setup will install ALP-X Kit v01.01 in the following folder. To install in a different folder, dick Browse and select another folder. Click Install to start the installation.  Destination Folder  C:\Program Files (x86)\pigigram  Browse | settings. There is no need to install it if<br>no application reliant on the ASIO<br>interface is used.<br>The driver is installed by default in the folde<br>"C:\Program Files (x86)\Digigram\ALP-X".<br>To change this folder, click on Browse and<br>select a new destination.<br>Click on Install to continue with the<br>installation. |
|----------------------------------------------------------------------------------------------------|----------------------------------------------------------------------------------------------------|----------------------------------------------------------------------------------------------------|
| ALPX Kit v0101 Setup     Onces Instal Location     Choose the folder in which to estal ALPX Kit v0101.     Destination     Destination Folder     C:\Program Files (x86)\Digigram\ALP-X''.     To change this folder, click on Browse and     select a new destination.     Click on Install Location.     Click on Install to continue with the     installation.     Click on Install to continue with the     installation     installet being installed     installet     installet     insta | ALP-X Kit v01.01 Setup  Choose Install Location Choose the folder in which to install ALP-X Kit v01.01.  Setup will install ALP-X Kit v01.01 in the following folder. To install in a different folder, click Browse and select another folder. Click Install to start the installation.  Destination Folder  C:\Program Files (x86)\piggram Browse  | The driver is installed by default in the folde<br>"C:\Program Files (x86)\Digigram\ALP-X".<br>To change this folder, click on Browse and<br>select a new destination.<br>Click on Install to continue with the<br>installation.                                                                                                    |
| Seture will install ALP-X KRt v01.01 in the following folder. To install in a different folder, dkt.         Brewing and select another folder. Click install to start the installation.         Click on Install to continue with the installation.         Click on Install to continue with the installation.         Click on Install to continue with the installation.         Space required: 99.148         Space required: 99.148         Description v3.07         Encode: Tc:Program Files (v60)Diggram (VC_redst.x64.exe* /quiet         Dubut folder: C:Program Files (v60)Diggram (VC_redst.x64.exe* /quiet         Dubut folder: C:Program Files (v60)Diggram (VC_redst.x64.exe* /quiet         Encode: Tc:Program Files (v60)Diggram (VC_redst.x64.exe* /quiet                                                                                                    | Setup will install ALP-X Kit v01.01 in the following folder. To install in a different folder, click<br>Browse and select another folder. Click Install to start the installation.                                                                                                    | To change this folder, click on Browse and<br>select a new destination.<br>Click on Install to continue with the<br>installation.                                                                                                    |
| Destination Folder   Click on Install to continue with the installation.   Click on Install to continue with the installation.   Space available: 284.2 GB   Workt Install System v3.07   < Back Install Concel                                                                                                    | Destination Folder<br>C:\Program Files (x86)\Digigram Browse                                                                                                    | Click on Install to continue with the installation.                                                                                                    |
| C:Program Files (x86)[Digigram       Browse         Space required: 99,1 M8       Space available: 284.2 G8         Vulsoft Install System V3.07           ALP-X Kit v01.01 Setup         ALP-X Kit v01.01 Setup          Please wait while ALP-X Kit v01.01 is being installed.          Dutput folder: C: [Program Files (x86)[Diggram [VC_redist_x64.exe" /quiet          Stracting          Please wait while ALP-X Kit v01.01 is being installed.          Dutput folder: C: [Program Files (x86)[Diggram [VC_redist_x64.exe" /quiet          Stractic: "C: [Program Files (x86)[Diggram [VC_redist_x64.exe" /quiet                                                                                                    | C:\Program Files (x86)\Digigram Browse                                                                                                    |                                                                                                    |
| Installing         Please wait while ALP-X Kit v01.01 is being installed.         Execute: "C:\Program Files (x86)\Digigram\VC_redist.x64.exe" /quiet         Output folder: C:\Program Files (x86)\Digigram         Extract: VC_redist.x64.exe 100%         Execute: "C:\Program Files (x86)\Digigram\VC_redist.x64.exe" /quiet                                                                                                    | ALP-X Kit v01.01 Setup                                                                                                    | The driver and selected components are                                                                                                    |
| Execute: "C:\Program Files (x86)\Digigram\VC_redist.x64.exe" /quiet Output folder: C:\Program Files (x86)\Digigram Extract: VC_redist.x64.exe 100% Execute: "C:\Program Files (x86)\Digigram\VC_redist.x64.exe" /quiet                                                                                                    | Installing<br>Please wait while ALP-X Kit v01.01 is being installed.                                                                                                    | being installed.                                                                                                    |
| Output folder: C: Vprogram Files (x86) [Digigram<br>Extract: VC_redist.x64.exe 100%<br>Execute: "C: Vprogram Files (x86) [Digigram]VC_redist.x64.exe" /quiet                                                                                                    | Execute: "C:\Program Files (x86)\Digigram\VC_redist.x64.exe" /quiet                                                                                                    |                                                                                                    |
|                                                                                                    | Output folder: C: \Program Files (x86)\Digigram<br>Extract: VC_redist.x64.exe 100%<br>Execute: "C: \Program Files (x86)\Digigram\VC_redist.x64.exe" /quiet                                                                                                    |                                                                                                    |

#### 7.2 Updating the driver version

If you want to install a new driver version, double click on the new driver installation file "ALP-X Kit vxx.exe" (see the detailed procedure in the hereinabove chapter "<u>Very first installation</u>").

## 7.3 Updating the firmware

The ALP card features two on-board firmware: the "AES67" dedicated firmware, and the board firmware. Updating the firmware can be done from the AVS-Monitor application (see chapter <u>Firmware update procedure</u>). Both firmware can be updated from this application.

## 7.4 Verifying the card installation

Once the driver and card have been installed as per the process described hereinabove, you can verify that the card is installed correctly and working properly.

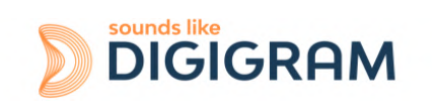

#### 7.4.1 Presence of playback and recording devices

The audio devices exposed by the card driver are visible on the Windows Sound panel. To open it, right click on the loudspeaker icon in the Windows taskbar and select "Sounds":

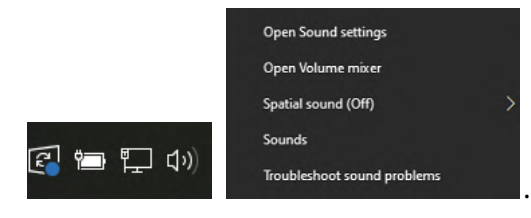

The audio devices exposed by the card driver are visible from the "Play" and "Record" tabs.

|          |                                              | <br>Select a recording device below to modify its | settings: |
|----------|----------------------------------------------|---------------------------------------------------|-----------|
| <b>~</b> | ALP PLAY 1-2<br>DIGIGRAM ALP-AES67<br>Ready  | ALP REC 1-2<br>DIGIGRAM ALP-AES67<br>Ready        |           |
|          | ALP PLAY 3-4<br>DIGIGRAM ALP-AES67<br>Ready  | ALP REC 3-4<br>DIGIGRAM ALP-AES67<br>Ready        |           |
| <i>~</i> | ALP PLAY 5-6<br>DIGIGRAM ALP-AES67<br>Ready  | ALP REC 5-6<br>DIGIGRAM ALP-AES67<br>Ready        |           |
|          | ALP PLAY 7-8<br>DIGIGRAM ALP-AES67<br>Ready  | ALP REC 7-8<br>DIGIGRAM ALP-AES67<br>Ready        |           |
|          | ALP PLAY 9-10<br>DIGIGRAM ALP-AES67<br>Ready | ALP REC 9-10<br>DIGIGRAM ALP-AES67<br>Ready       |           |

If the card devices are not listed in the Windows Sound control panel:

- Make sure that the card is inserted correctly in the PCI slot and screwed to the computer chassis.
- Try to uninstall the ALP-X Kit (from the Windows control panel, Applications) and re-install it.

Playback to an output device of the ALP-AES67 can be tested by right clicking on this device and selecting "Test". The VU-meter must then show modulation.

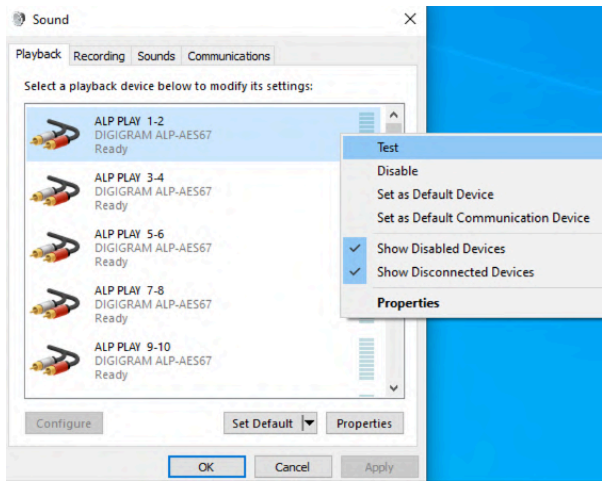

If several cards are installed, their devices have the same names (ALP PLAY and ALP REC), but the name of the card associated with each device differs (different card name, no index for the

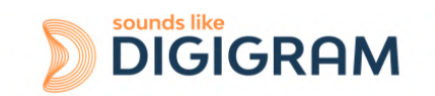

first card, and index starting from 2 for the following cards of the same model). In the example below, the first card in the PCIe slot enumeration order is an ALP-AES67, the second card is an ALP442e, and the third card is an ALP882e.

| First card: ALP-AES67 | Second card: ALP442e | Third card: ALP882e |
|-----------------------|----------------------|---------------------|
| ALP PLAY 1-2          | <b>ALP PLAY 1-2</b>  | <b>ALP PLAY 1-2</b> |
| Digigram ALP-AES67    | Digigram ALP442e     | Digigram ALP882e    |
| ALP PLAY 3-4          | <b>ALP PLAY 3-4</b>  | <b>ALP PLAY 3-4</b> |
| Digigram ALP-AES67    | Digigram ALP442e     | Digigram ALP882e    |
|                       |                      |                     |
| ALP PLAY 63-64        | <b>ALP PLAY 7-8</b>  | ALP PLAY 15-16      |
| Digigram ALP-AES67    | Digigram ALP442e     | Digigram ALP882e    |

# 7.4.2 Card detected by the Digigram ALP-X Manager application

The ALP-X Manager application, installed with the driver, is used to control and/or view the ALP card settings via a graphic interface. This application can be launched from the shortcut created on the desktop or from the start menu, Digigram group. The card must appear as below if it and its driver are installed correctly. Note that a maximum of eight ALP cards can be displayed and handled in ALP-X Manager.

| ALP-AES67-11     |              | MASTER   |
|------------------|--------------|----------|
| Serial Number    | 271000000011 |          |
| Firmware Version | 1.72 (328)   | <u>ث</u> |
| Buffer Size      | 128 samples  |          |

#### 7.4.3 Card availability under ASIO

If the ASIO driver for the card has been installed (option to be selected during the installation procedure), then the card must be detected and displayed in the ASIO control panel. The control panel can be opened from the ASIO-based software application.

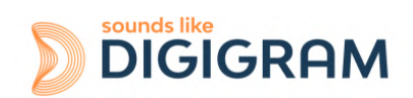

All the present ALP cards must be listed in the "ACTIVE CARDS GROUP" selection list.

| 💥 ALP-X Asio Settings                                |                                        | - 🗆 ×                            |
|------------------------------------------------------|----------------------------------------|----------------------------------|
| HELP                                                 |                                        |                                  |
| ACTIVE CARDS GROUP                                   |                                        | TO CHANNELS ALLOCATION           |
| ALP AES67 Channels                                   |                                        | \$                               |
| BUFFER SIZE (latency) 512 samples (10.67ms at 48kHz) | AUDIO ERRORS<br>Playing errors counter | RESET                            |
|                                                      | Recording errors counter               |                                  |
| SAMPLE SIZE  16 bits                                 | Last Reset                             | ////-//-//<br>//://://           |
| 24 bits     32 bits                                  | Boost ASIO priority                    | OPEN "DIGIGRAM<br>ALP-X MANAGER" |

#### 7.5 Adjusting the internal latency of the card

The internal latency of the card is determined by the duration of sample buffers the card exchanges with the PC for playback and recording audio streams. By default, this duration is 32 sampling clock periods (0.67ms at 48 kHz).

The lower the internal latency, the lower the global latency of the card. However, a very low latency may lead to "choppy" audio on slow PCs. In this case it is necessary to increase the internal latency.

The internal latency of the card can be changed by electing the properties of the card, from the Windows Device Manager:

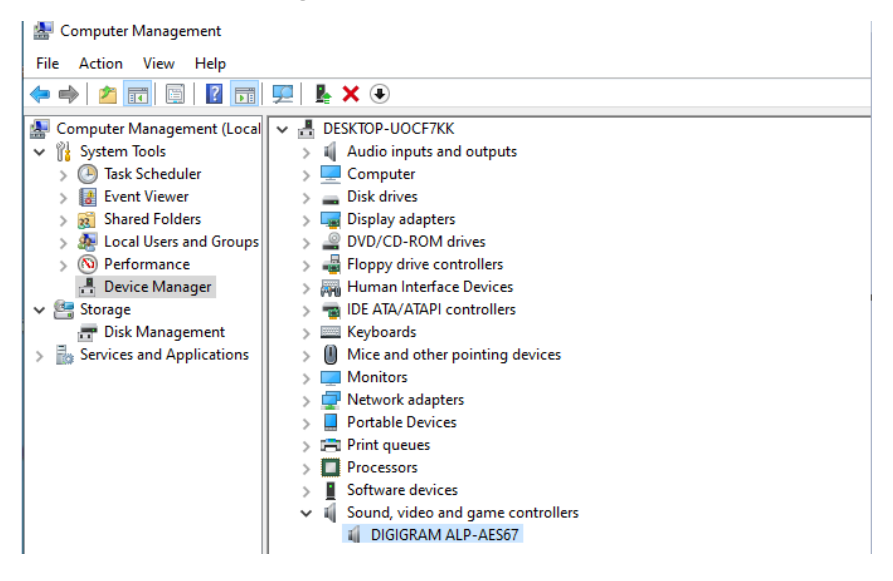

Right click on the ALP card, and select Properties, Advanced. The following window is displayed:

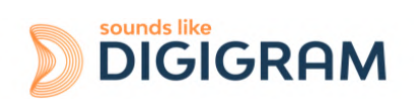

| DIGIGRAM ALP-AES67 Properties       X         General       Advanced       Driver       Details       Events       Resources         Serial Number:       271000000011       Ide       DIGIGRAM         I : With audio processing time log       DIGIGRAM | With audio processing timelog:<br>This option is to be used only for debugging<br>purposes (debugview). Do not activate it<br>unless requested by Digigram technical |
|----------------------------------------------------------------------------------------------------|----------------------------------------------------------------------------------------------------|
| Stats: REC PLAY                                                                                                    |                                                                                                    |
| Time(us) m:14, A:22, M:129 m:10, A:14, M:142                                                                                                    | <b>Stats</b> : These displayed values are only for                                                                                                    |
| Buffer/Evt 1 1                                                                                                    | technical investigation nurnoses                                                                                                    |
| 10 384                                                                                                    |                                                                                                    |
| (in samples) 64                                                                                                    | Internal huffer: Size of the huffers                                                                                                    |
| Internal buffers 2 20<br>Qty 1 1 1 1 1 1 1 1 1 1 1 1 1 1 1 1 1 1 1                                                                                                    | exchanged between the card and the driver.<br>The size is expressed in samples (ex: at 48<br>kHz, a value of 48 corresponds to 1ms buffer).                          |
| Pre-filled<br>Playback Buffers 2<br>44.1 48 88.2 96 176.4 192                                                                                                    | Values are from 10 samples to 384 samples.<br>It impacts the latency of the driver.                                                                                  |
| Sampling Rate (kHz) OK Cancel                                                                                                    | <b>Internal buffer quantity</b> : Defines the number of buffers used by the driver. This parameter does not impact the latency.                                      |
|                                                                                                    | <b>Pre-filled Playback buffers</b> :<br>This parameter should not be modified. It<br>impacts the latency of the driver.                                              |
|                                                                                                    | <b>Sampling rate</b> : Select the sampling rate of the ALP-AES67 card. The ALP-X Manager application must be closed before selecting a new sampling rate value.      |

Select the new value, and click on "Ok".

The PC must be restarted.

#### 7.6 Replacing a card

If an ALP card has to be replaced by another one, it is strongly recommended to proceed as follows:

- Turn off the PC.
- Remove the card to be replaced.
- Restart the PC.
- Go to the Windows Device Manager, and select "Sound, video and game controllers". From the "View" menu, select "Show Hidden devices". Select the ALP card that was hidden and select "Uninstall".
- Turn off the PC.
- Insert the new card.
- Restart the PC.

## 7.7 Changing the order of installed cards

If several ALP cards are installed, and you want to move cards from one slot to another, it is strongly recommended to proceed as follows:

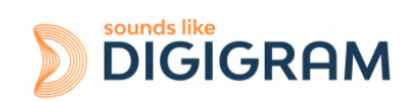

- Turn off the PC.
- Remove the cards to be moved.
- Restart the PC.
- Go to the Windows Device Manager, and select "Sound, video and game controllers". From the "View" menu, select "Show Hidden devices". Select the ALP cards that were hidden and select "Uninstall".
- Turn off the PC.
- Insert the cards in the appropriate slots.
- Restart the PC.

# 8 UNINSTALLING THE DRIVER UNDER WINDOWS

Proceed as follows to uninstall an ALP driver version.

Please note that uninstalling a version must be done prior to the installation of another version.

| කි                                                                                                    | From Windows Start menu, open the "Settings" panel               |
|----------------------------------------------------------------------------------------------------|------------------------------------------------------------------|
| Apps<br>Uninstall, defaults, optional<br>features                                                                                                    | Click on the "Apps" icon.                                        |
| Apps & features         Optional features         App execution aliases         Search, sort, and filter by drive. If you would like to uninstall or move an app, select if from the list.         Search, sort, and filter by drive. If you would like to uninstall or move an app, select if from the list.         Search, sort, and filter by drive. If you would like to uninstall or move an app, select if from the list.         Search, sort, and filter by drive. If you would like to uninstall or move an app, select if from the list.         Sort by: Name ×       Filter by: All drives ×         S0 apps found       \$0 bitwer         Microsoft Corporation       8/4/2022         Microsoft Corporation       8/4/2022         Microsoft Corporation       8/20/2022 | From the list of installed Apps & features, select ALP-X Kit.    |
| Modify Uninstall                                                                                                    | Click on Uninstall.<br>This will remove all the ALP-X components |

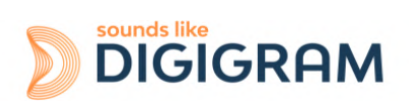

# 9 CONFIGURING THE CARD UNDER WINDOWS VIA THE ALP-X MANAGER APPLICATION

This application can be launched from the shortcut created on the desktop or from the start menu, Digigram group.

## 9.1 Installed ALP cards

When the application is launched, the window below is displayed and shows all the ALP cards installed in the PC.

If another view is displayed, click on the **use is a set of the set of the se** 

The following settings are displayed for each ALP card detected:

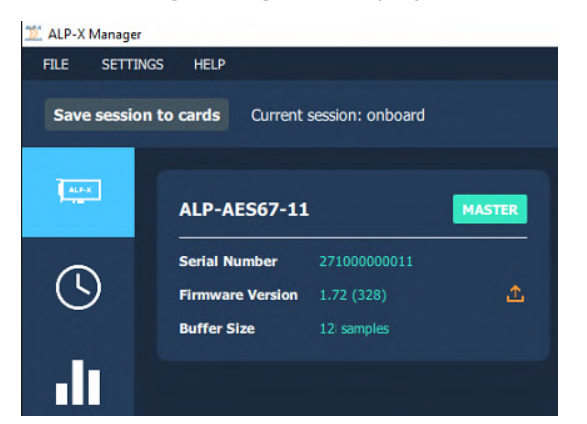

- its serial number,
- the on-board firmware version,
- the size of buffers exchanged between the driver and the card (see <u>Adjusting the internal</u> <u>latency of the card</u>).

## 9.2 Sampling clock

The sampling clock of the card is configurable from the Windows Device Manager. The ALP-X Manager application must be closed before changing the sampling clock value.

Open the Windows device Manager, select the item "Sound, video and game controllers", and right click on your ALP-AES67 card to open its "Properties" control panel. Select the appropriate sampling frequency values.

Select OK to apply the changes. You will be prompted to restart the computer.

Click on the clock icon to display the clock settings of each present ALP card.

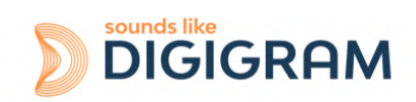

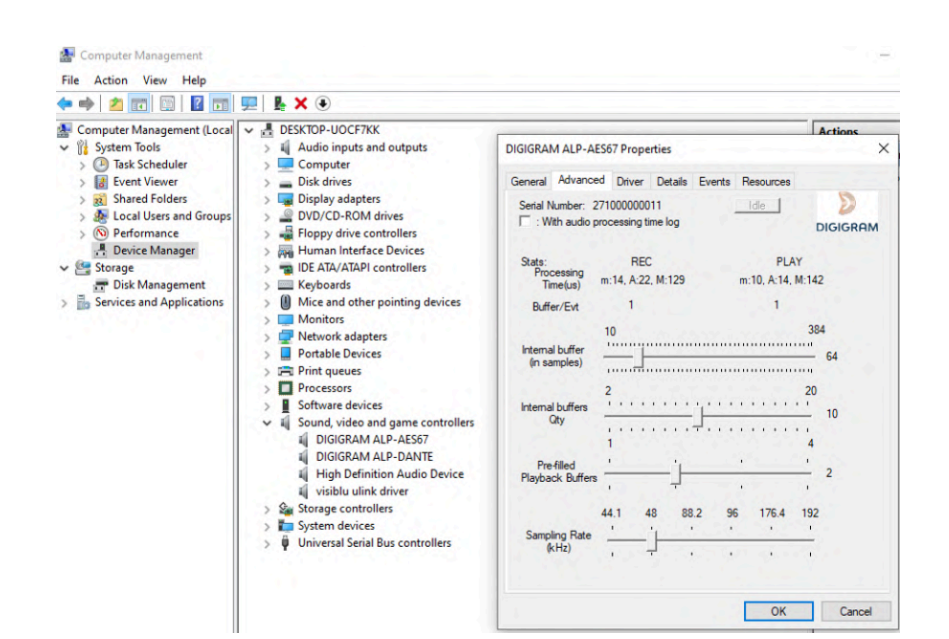

#### 9.3 Input and output vu-meters

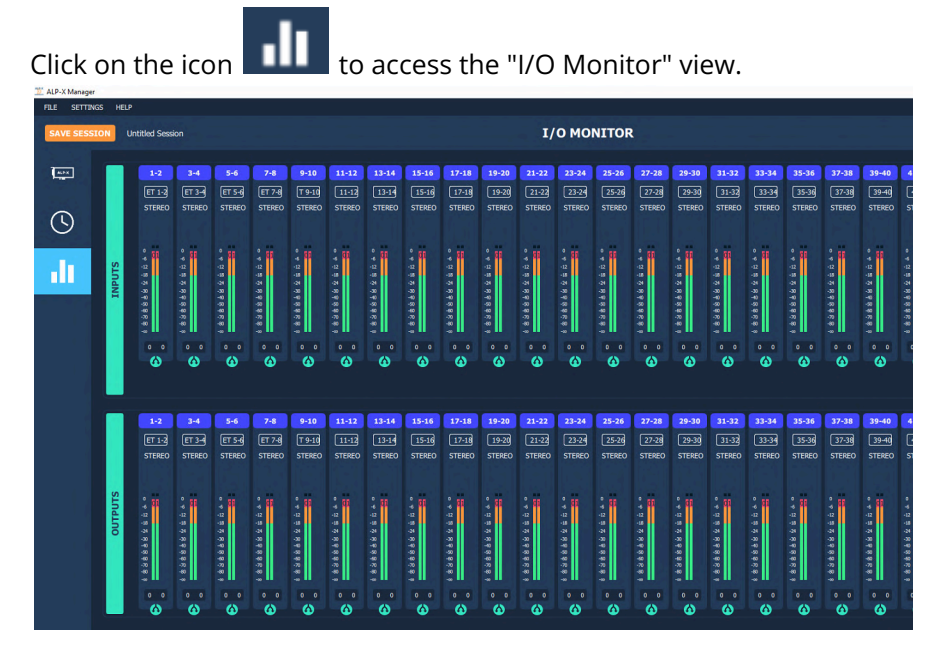

This view displays the vu-meters for all input and output channels.

Input vu-meters reflect the audio modulation received from the AES67 streams routed to the ALP-AES67 card. These are the channels to be acquired from the software application via the recording devices.

Output vu-meters reflect the audio modulation received by the card from each software playback device. Note that the output modulation is displayed even if the AES67 network is disconnected.

The following table lists the various possible settings from the mixer view.

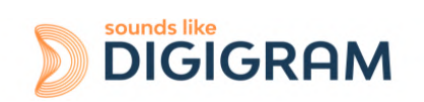

| 1-2                                                                                          | Vu-meters                                                                                                    |
|----------------------------------------------------------------------------------------------|----------------------------------------------------------------------------------------------------|
| 1-2                                                                                          | Each Vu-meter displays the input signal peak-meters in dBfs.                                                                                                    |
| STEREO<br>0<br>-6<br>-12<br>-18<br>-24<br>-24<br>-20<br>-6<br>-7<br>-6.5<br>-7<br>-6.5<br>-7 | Note that there is no clipping information that is reported. As a consequence, the clipping threshold adjustment that can be found from "Settings-> Audio meters" has no effect. |
|                                                                                              | Click on this icon to display the concerned pair of channels as two mono channel strips.                                                                                         |
|                                                                                              | Click on this icon to display the concerned pair of channels as one stereo channel strip.                                                                                        |
| 1-2                                                                                          | Channel strip name                                                                                                    |
| 1-2                                                                                          | Click on the channel strip name and enter a new name.                                                                                                    |
| STEREO                                                                                       | Note: when a channel strip display is changed from mono to stereo, or<br>stereo to mono, the channel stream name goes back to the default<br>name.                               |
|                                                                                              | As a consequence, it is recommended to keep the display mode used<br>(mono or stereo) when the channel strip names have been<br>changed.                                         |

#### 9.4 Firmware update procedure

The ALP-AES67 card on-board firmware may have to be upgraded, and updates can be supplied by Digigram and prove necessary.

The firmware update has to be done from the AVS-Monitor application, which allows applying a new firmware through the AES67 network. AVS-Monitor is an application from the company Auvitran which is owned by Digigram. It runs under Windows, and accesses the ALP-AES67 card through the AES67 network. As a consequence, the NIC card selected in AVS-Monitor must be connected to the AES67 network.

In case you have not already downloaded this application, click on the button in the right of the "Firmware version" field, as shown on the screen capture below.

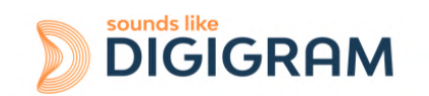

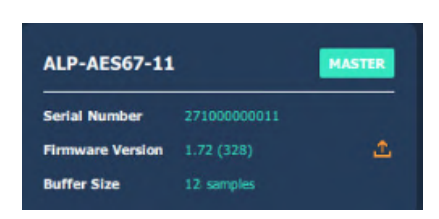

AVS-Monitor is constantly updated on Auvitran's WEBsite. It always includes the most recent firmware version for the card. In case the PC running AVS-Monitor is connected to the internet, AVS-Monitor is updated.

When AVS-Monitor is started and the NIC card connected to the AES67 network is selected, AVS-Monitor automatically detects the AES67 products on the network.

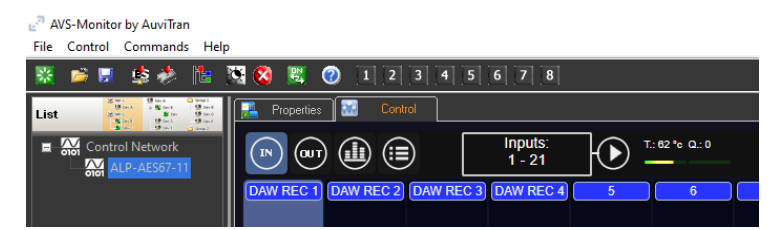

To update the firmware of the products, select "Launch Firmware manager" from the "Control" menu.

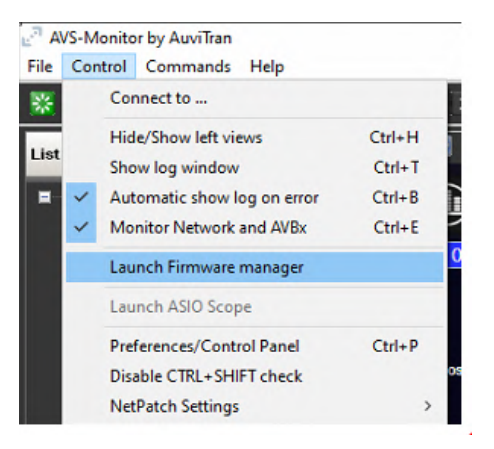

The Firmware manager application is started.

If the ALP-AES67 card(s) appears with unchecked boxes as shown below, this means that no firmware update is to be done.

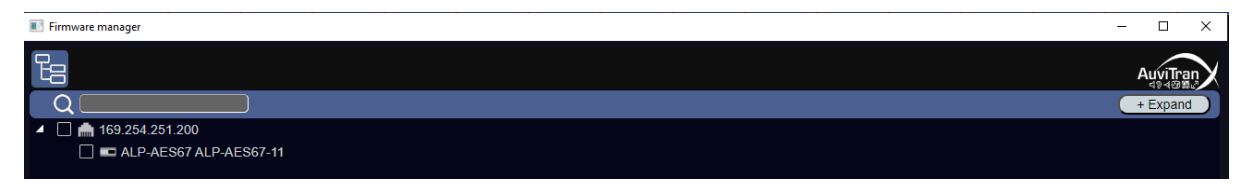

If the ALP-AES67 card boxes are checked, then select "Update" on the bottom right of the Firmware Manager window to start the firmware update. Do not shut down the PC hosting the ALP-AES67 card during the firmware update.

A shutdown and restart of the computer hosting the ALP-AES67 card is necessary to take into account the new firmware.

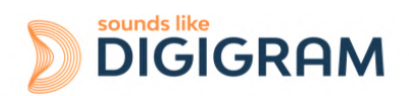

## 9.5 Creating, saving and loading setting sessions

The current configuration of all settings defined in ALP-X Manager can be saved. Go to the File menu and select "Save session as".

To load a configuration, go to the File menu and select "Open session".

To create a new configuration from blank settings, go to the File menu and select "New session".

## 9.6 Keyboard shortcuts

| Keyboard shortcut | Action  |  |
|-------------------|---------|--|
| Session           |         |  |
| Ctrl + S          | Save    |  |
| Ctrl + Alt + S    | Save As |  |
| Ctrl + N          | New     |  |
| Ctrl + O          | Open    |  |

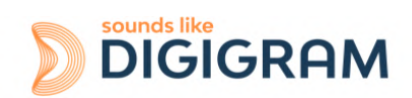

## **10 ASIO CONTROL PANEL for Windows**

The ASIO control panel can be started from the Asio application, from the menu allowing for the settings of the audio device and the ASIO configuration.

The ASIO settings are saved per application. The ASIO driver supports multiple simultaneous ASIO applications, provided that they do not use the same channels.

| ACTIVE CARDS GROUP                           | AST                      | CHANNELS ALL OCATION   |
|----------------------------------------------|--------------------------|------------------------|
| ALP AES67 Channels                           |                          | \$                     |
| BUFFER SIZE (latency)                        | AUDIO ERRORS             | RESET                  |
| 512 samples (10.67ms at 48kHz)               | Playing errors counter   |                        |
|                                              | Recording errors counter |                        |
| AMPLE SIZE  16 bits                          | Last Reset               | ////-//-//<br>//://:// |
| <ul> <li>16 bits</li> <li>24 bits</li> </ul> |                          |                        |
| 32 bits                                      | Boost ASIO priority      | OPEN "DIGIGRA          |

| T 43-3 dai Seling – X                                                                                                    | Active cards group/Asio channels allocation                                                                                                    |
|----------------------------------------------------------------------------------------------------|----------------------------------------------------------------------------------------------------|
| A Kill Come                                                                                                    | This section is used to select the input channels and output channels that are managed by the ASIO driver and which can therefore be used by any application based on the ASIO interface.                                                                                                    |
|                                                                                                    | For every card selected from the "ACTIVE CARDS GROUP" list, click on the "ASIO CHANNELS ALLOCATION" button and select the channels to         Image: Asio Channels all contents in the installed cards from your ASIO application, select "All ALP Boards" from the list of cards.         A card that is not used under ASIO can be used from a WASAPI or DirectSound application.                                                                                                    |
| ALP-X Asio Settings         HELP         ACTIVE CARDS GROUP         ALP-AES67         BUFFER SIZE (latency)         256 samples (5.33ms at 48kHz)         512 samples (10.67ms at 48kHz)         512 samples (21.33ms at 48kHz)         1024 samples (21.33ms at 48kHz)         2048 samples (42.67ms at 48kHz) | <ul> <li>Buffer size (latency)</li> <li>This section is used to select the size of audio buffers used by the ASIO driver. This size is given as a number of samples and a cross-reference in duration is indicated for a sampling frequency of 48 kHz. The higher the buffer size, the higher the latency.</li> <li>A small buffer size can lead to breaks in audio throughput on a low-powered machine or on a machine with a high processor load.</li> <li>Buffers sizes followed by the symbol * cannot be selected. A smaller internal buffer size must be selected from the Windows Device Manager, Sound, video and games controllers , ALP-AES67 advanced settings.</li> </ul> |

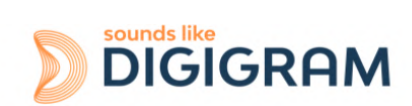

| SAMPLE SIZE<br>• 16 bits<br>• 24 bits<br>• 32 bits                                                    | Sample size<br>This setting defines the format of samples exchanged between the<br>application and the card driver.                                                                                                    |
|----------------------------------------------------------------------------------------------------|----------------------------------------------------------------------------------------------------|
| Enable direct monitoring control     Depth "Digitigitation     Boost ASIO priority                    | <b>Enable Direct Monitoring Control</b><br>This feature has no impact on the ALP-AES67. The hardware monitoring is not supported.                                                                                                    |
|                                                                                                    | <b>Boost ASIO priority</b><br>This option allows the system to run the ASIO process with high<br>priority, thereby increasing the reliability of this process. Caution,<br>however, this can make other processes unstable.                                                                        |
|                                                                                                    | Audio errors                                                                                                    |
| AUDIO ERRORS RESET Playing errors counter 0 Recording errors counter 0 Last Reset 2002-07-25 18:03:02 | This section is used to visualise current errors for playback and recording<br>via the ASIO driver. Errors frequently reflect too small an ASIO<br>buffer size for the system's possibilities. Should they occur, then<br>the buffer size needs to be increased until there are no more<br>errors. |
|                                                                                                    | Sync status errors reflect clock synchro errors (AES11 external clock,<br>WordClock or inter-card synchro).                                                                                                    |
|                                                                                                    | Error counters can be reset to zero by clicking on the RESET button.                                                                                                    |
|                                                                                                    | Lastly, a time counter displays the time elapsed since the last counter reset.                                                                                                    |

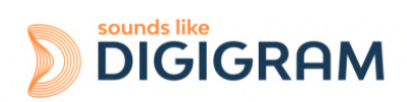

# **11 ALP-AES67 principles**

## **11.1 Embedded routing matrix**

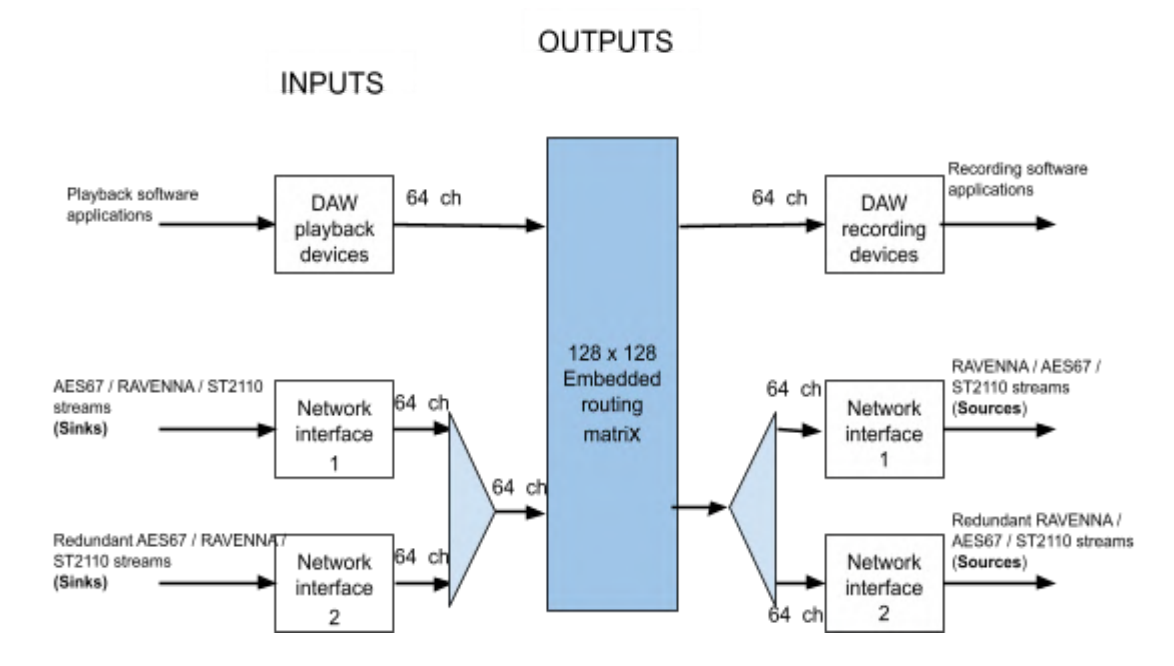

The inputs of the on-board routing matrix are:

- 64 playback channels coming from the software playback audio devices used by the application based on the ALP driver running under Windows or Linux.
- 64 channels coming from the network interface 1 (or interfaces 1 & 2 when they are configured in redundant mode). Audio channels are extracted from the IP streams to be received and which are named "Sinks".

The outputs of the routing matrix are:

- 64 channels assigned to the software recording audio devices used by the application based on the ALP driver running under Windows or Linux.
- 64 channels assigned to the network interface 1 (or network interfaces 1 & 2 when they are configured in redundant mode). These channels are the audio sources of the AoIP streams published to the network 0. These streams are named "Sources".

#### 11.2 Clock

The ALP-AES67 can be slaved to the PTP clock, or master PTP clock on the network.

Slave to PTP clock: the source clock is the PTP clock.

Master PTP Clock: the clock source has to be internal, WordClock, or MADI, and the card is elected as Master PTP on the network if its PTP clock has a higher priority than other potential Master PTP clock units on the network.

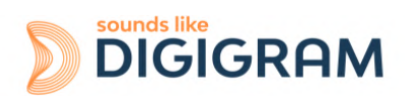

# **CONFIGURATION OF THE AOIP PARAMETERS**

The network parameters of ALP-AES67 can be configured through its embedded WEB server, which is accessible from any of the two Eth ports.

To access the WEB interface of the ALP-AES67 card, connect the PC network interface to the network your ALP-AES67 is connected to.

The ALP-AES67 Eth ports are by default in DHCP mode. In case there is no DHCP service on your network, the ports are in APIPA mode (Automatic Private Internet Protocol Addressing), with the range of IP addresses 169.254.0.0/16

You can use an application such as MT Discovery to detect the card and access its WEB pages:

| MTDiscovery                       |                           | - 🗆 ×   |
|-----------------------------------|---------------------------|---------|
|                                   |                           | Refresh |
| The second second                 | MAT Discov                |         |
|                                   |                           | er-y    |
|                                   | MERGING SERVICES BONJOOR  | BROWSER |
| Copyright 🔶 2023 Merging Technolo | gies. All rights reserved |         |
| Y 📴 RAVENNA Devices               |                           | ^       |
| B Horus                           |                           |         |
| NADAC                             |                           |         |
| Y IN ZMAN                         |                           |         |
| N ALP-AES67-11                    |                           |         |
| MassCore                          | Open Web App              |         |
| ASIO                              | Open Advanced Page        |         |
| CoreAudio                         | Open Maintenance Page     |         |
| 💽 Neumann Studio Mon              | itors                     |         |
| Others                            |                           |         |
| S Emotion Servers                 |                           |         |
| Pyramix Servers                   |                           |         |
| VCube MXEix Servers               |                           | v       |

#### The following page is displayed.

| ి 🗖 🦂 ALP-AES67-011 🛛 🗙                                                                                                    | +                                                                   |                                                                     | - 0           |
|----------------------------------------------------------------------------------------------------|---------------------------------------------------------------------|---------------------------------------------------------------------|---------------|
| C A Not secure   192.168.230.198                                                                                                    | webService/advanced/index.html                                      |                                                                     | 水 ☆ 日 ¢ @ @ … |
| AES67 "" (ALP-AES67_113130                                                                                                    | iocal - 0                                                           | Vendor Digigram<br>Product ALP eard<br>Serial 113136<br>Identify Me | DIGIGRAM      |
| General settings PTP ASIO Clock Sess                                                                                                    | on sources Session sinks Ins/Outs I/O Router Statistics NMOS System |                                                                     |               |
| Device Name<br>ALP-AES67-011<br>This is the unique zeroconf device name. Other devices see                                                      | this device name.                                                   |                                                                     |               |
| Audio Configuration                                                                                                    |                                                                     |                                                                     |               |
| Sample rate         48 kHz           Frame size (@1FS)         48 smpl AES67(                                                                   | • ms) •                                                             |                                                                     |               |
| Session Sinks Global                                                                                                    |                                                                     |                                                                     |               |
| Safety Playout Delay (@1FS) 0<br>SSM (requires IGMP v3)                                                                                         |                                                                     |                                                                     |               |
| Network                                                                                                    |                                                                     |                                                                     |               |
| Multi-Interface mode                                                                                                    |                                                                     |                                                                     |               |
| Link Up<br>Name Primary                                                                                                    |                                                                     |                                                                     |               |
| Type         DHCP •           Address         192 168 230.198           Netmask         255 255 240.0           Gateway         192 168 224 252 | i v Use as Primary Gateway                                          |                                                                     |               |
| Note: changing the network settings require a reboot of the                                                                                     | Apply avoa                                                          |                                                                     |               |

The settings are accessible via different tabs:

General settings, PTP, ASIO clock, Session sources, Session sinks, Ins/Outs, I/O router, Statistics, NMOS, System

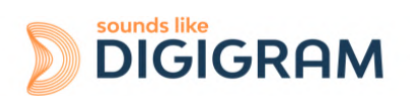

# **12.1 General settings**

|                                      |                                       | ,                  |         |            |            |      |        |
|--------------------------------------|---------------------------------------|--------------------|---------|------------|------------|------|--------|
| ±19⊲™™?                              |                                       |                    |         |            |            |      |        |
|                                      |                                       |                    |         |            |            |      |        |
| AES67 now!                           | LP-AES67_113136.local. 💌 💡            | 1                  |         |            |            |      |        |
| General settings PTP A               | SIO Clock Session sources             | Session sinks In   | ns/Outs | I/O Router | Statistics | NMOS | System |
| Device Name                          |                                       |                    |         |            |            |      |        |
| ALP-AES67-11                         |                                       |                    |         |            |            |      |        |
| his is the unique zeroconf device na | me. Other devices see this device nan | ne.                |         |            |            |      |        |
| Audio Configuration                  |                                       |                    |         |            |            |      |        |
| Sample rate                          | 48 KHz 💌                              |                    |         |            |            |      |        |
| Frame size (@1FS)                    | 48 smpl AES67(1ms) -                  |                    |         |            |            |      |        |
| Session Sinks Global                 |                                       |                    |         |            |            |      |        |
| Safety Playout Delay (@1FS)          | 0                                     |                    |         |            |            |      |        |
| SSM (requires IGMP v3)               |                                       |                    |         |            |            |      |        |
| Network                              |                                       |                    |         |            |            |      |        |
| Multi-Interface mode                 |                                       |                    |         |            |            |      |        |
| Note: must be checked for ST2022-7   | support.                              |                    |         |            |            |      |        |
| Interface 1                          |                                       |                    |         |            |            |      |        |
| Link                                 | Down                                  |                    |         |            |            |      |        |
| Name                                 | Primary                               |                    |         |            |            |      |        |
| Туре                                 | Zeroconf 🔻                            |                    |         |            |            |      |        |
| Address                              | 169.254.251.69                        |                    |         |            |            |      |        |
| Netmask                              | 255.255.0.0                           |                    |         |            |            |      |        |
| Gateway                              | 0.0.0                                 | Use as Primary     | Gateway |            |            |      |        |
|                                      | Apply                                 |                    |         |            |            |      |        |
| Interface 2                          | 1499                                  |                    |         |            |            |      |        |
| Link                                 | Up                                    | 1 A                |         |            |            |      |        |
| Name                                 | Secondary                             |                    |         |            |            |      |        |
| Гуре                                 | DHCP -                                |                    |         |            |            |      |        |
| Address                              | 192.168.230.171                       |                    |         |            |            |      |        |
| Netmask                              | 255.255.240.0                         | 1.0.0              |         |            |            |      |        |
| Catoway                              | 100 100 004 050                       | Z Use as Primary ( | Gateway |            |            |      |        |

| Parameter                   | Description                                                                                                    |  |
|-----------------------------|----------------------------------------------------------------------------------------------------|--|
| Device Name                 | This is a unique device name. Other devices on the network see this device name. We recommend not exceeding 32 characters.                                                                                     |  |
|                             | Audio Configuration                                                                                                    |  |
| Sample Rate                 | Non modifiable.<br>Reflects the current sample rate (44100-48000-<br>88200-96000-176400-192000-352800-384000 Hz) that is set from the<br>ALP-AES67 properties on the driver side.                              |  |
| Frame size (@1Fs)           | Current frame size (64 - AES67/48 - 32 -16 - 12 -6).<br>Note that available frame size values may not be available or differ according<br>to the device and/or firmware.                                       |  |
|                             | Session Sinks Global                                                                                                    |  |
| Safety Playout Delay (@1Fs) | Additional playout delay. The value is described at 1Fs (44.1-48 kHz) in samples.<br>For example, if the value is 10, the additional playout delay will be 20 at 2Fs (88.2-96 kHz), 40 at 4FS (176.4-192 kHz), |  |
| SSM (requires IGMP v3)      | Source-Specific Multicast.<br>If you activate this option, make sure your network switch supports and is<br>configured for IGMP V3.                                                                            |  |

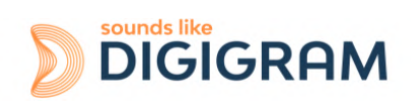

| Network                                                                                                    |                                                                  |  |  |
|----------------------------------------------------------------------------------------------------|------------------------------------------------------------------|--|--|
| Multi-Interface mode                                                                                       | Activate / deactivate ST2022-7 mode                              |  |  |
| Interface 1-2 (Interface 2 is displayed if "Multi-interface mode" has previously been enabled and applied) |                                                                  |  |  |
| Link                                                                                                    | Status                                                           |  |  |
| Name                                                                                                    | Information only - can't be modified                             |  |  |
| Туре                                                                                                    | Defines the type of IP V4 address used (Zeroconf - DHCP- Static) |  |  |
| Address                                                                                                    | To be set only if Type is set to Static.                         |  |  |
| NetMask                                                                                                    | ourerwise, arese news display are assigned values.               |  |  |
| Gateway                                                                                                    |                                                                  |  |  |

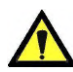

Reboot is required to apply the changes

# 12.2 PTP settings

| C              | A Not secure   192.168 | .230.198/webService/ | /advanced/index.ht | tml      |            |            |      |        |
|----------------|------------------------|----------------------|--------------------|----------|------------|------------|------|--------|
| 💐 ଏ ୭ ଏ ୯      | D 🗱 🖓                  |                      |                    |          |            |            |      |        |
| AES67          | now!                   | 113136.local. •      |                    |          |            |            |      |        |
| General settir | ngs PTP ASIO Clock     | Session sources      | Session sinks      | Ins/Outs | I/O Router | Statistics | NMOS | Syster |
| lobal          |                        |                      |                    |          |            |            |      |        |
| уре            | PTPv2                  |                      |                    |          |            |            |      |        |
| omain          | 0                      |                      |                    |          |            |            |      |        |
| SCP            | 46 (EF) 💌              |                      |                    |          |            |            |      |        |
| laster         | ✓ Manual               |                      |                    |          |            |            |      |        |
| riority1       | 255                    |                      |                    |          |            |            |      |        |
| lass           | 255                    |                      |                    |          |            |            |      |        |
| ccuracy        | 32                     |                      |                    |          |            |            |      |        |
| riority2       | 128                    |                      |                    |          |            |            |      |        |
| MID            | 30-D6-59-FF-FE-01-B9-F | 0                    |                    |          |            |            |      |        |
| lave only      | 505 -                  |                      |                    |          |            |            |      |        |
| nnounce        | EZE V                  |                      |                    |          |            |            |      |        |
| who            | 2 Sec. •               |                      |                    |          |            |            |      |        |
| tatus          | 0.120 Sec.             |                      |                    |          |            |            |      |        |
| status         |                        |                      |                    |          |            |            |      |        |
| GMID           | 30-D6-59-FF-FE-01-B9-F | 0                    |                    |          |            |            |      |        |
| ock            | Locked                 |                      |                    |          |            |            |      |        |
| nterrace 1     | Master                 |                      |                    |          |            |            |      |        |
|                | 30-D6-59-FF-FE-01-B9-F | 0                    |                    |          |            |            |      |        |
| tatistics      |                        |                      |                    |          |            |            |      |        |
| .000           |                        |                      |                    |          |            |            |      |        |
| 4/10/2         | dio clock: 0.00        |                      |                    |          |            |            |      |        |
| Ne Ne          | twork delta: 0.00      |                      |                    |          |            |            |      |        |
| 0              |                        |                      |                    |          |            |            |      |        |
|                |                        |                      |                    |          |            |            |      |        |
|                |                        |                      |                    |          |            |            |      |        |
|                |                        | 1                    | 1                  | 1        |            |            |      |        |
|                |                        |                      |                    |          |            |            |      |        |

| Parameter | Description |
|-----------|-------------|
|-----------|-------------|

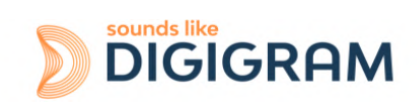

| Global           |                                                                                                    |  |  |  |
|------------------|----------------------------------------------------------------------------------------------------|--|--|--|
| PTP Domain       | Allows to define a specific PTP domain, usually when several PTP masters are required in the same network (default value is 0).                                                                                                    |  |  |  |
| DSCP             | PTP DSCP. Values:<br>46-EF : PTP AES67<br>48-CS6: PTP RAVENNA<br>56-CS7                                                                                                    |  |  |  |
|                  | Master                                                                                                    |  |  |  |
| Manual           | This checkbox must be checked to modify the PTP settings                                                                                                    |  |  |  |
| Priority 1       | Main priority value (1= Highest priority; 255=lowest priority)                                                                                                    |  |  |  |
| Class            | Device class. This value should not be modified                                                                                                    |  |  |  |
| Accuracy         | Non modifiable                                                                                                    |  |  |  |
| Priority 2       | Only used if the other parameters do not allow for the election of a PTP master.                                                                                                    |  |  |  |
| GMID             | Non modifiable. Current GrandMasterID (PTP Master)                                                                                                    |  |  |  |
| Slave only       | Forces ALP-AES67 to always be PTP slave                                                                                                    |  |  |  |
| Delay Mech       | PTP Profile related - E2E or P2P                                                                                                    |  |  |  |
| Announce         | PTP announcement interval (1 - 2 - 4 - 8 -16 seconds)                                                                                                    |  |  |  |
| Sync             | 0.0625 - 0.125 - 0.25 - 0.5 seconds                                                                                                    |  |  |  |
|                  | Status                                                                                                    |  |  |  |
| GMID             | Non modifiable. Current GrandMasterID (PTP Master)                                                                                                    |  |  |  |
| Lock             | Shows if the device is locked to PTP (Locked -Locking - Unlocked)                                                                                                    |  |  |  |
| Interfaces 1 & 2 |                                                                                                    |  |  |  |
| PTP status       | Master : Device is Master<br>Slave : Device is Slave<br>Listening : The interface is not used for synchronization                                                                                                    |  |  |  |
| Statistics       | The graph is only active in slave mode.<br>Green curve: shows the audio clock delay vs the current Master PTP clock.<br>Grey curve: shows the network delay vs the current Master PTP clock,<br>before the device synchronisation algorithm. |  |  |  |

## 12.3 ASIO Clock

This tab allows setting the parameters of the clock that can be generated for MERGING AUDIO DEVICE software synchronization.

If this software is not used in your system, just disable this feature (Multicast clock = Off).

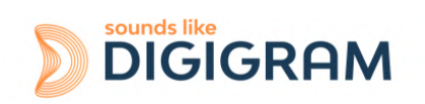

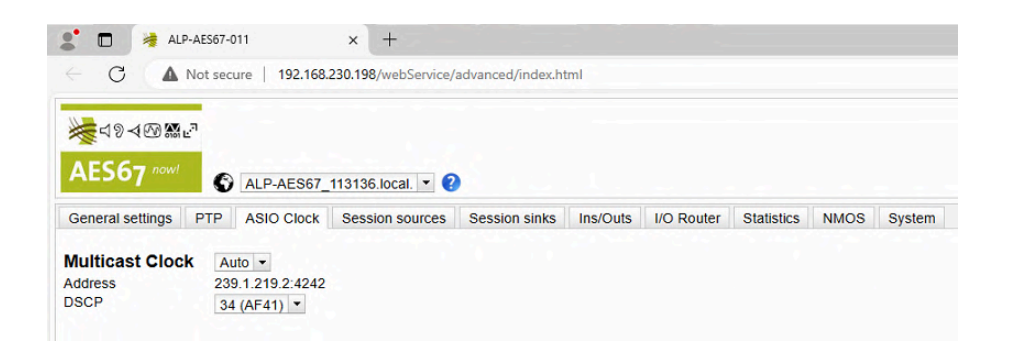

| Parameter       | Description                                                                                                    |
|-----------------|----------------------------------------------------------------------------------------------------|
| Global          |                                                                                                    |
| Multicast Clock | Off, On, Auto<br>Allows to enable/disable the multicast ASIO clock.<br>Auto activates the ASIO clock only on the master PTP device.                                                         |
| Address         | Multicast address of the ASIO Multicast Clock                                                                                                    |
| DSCP            | Allows setting the ASIO Multicast Clock DSCP value: 34 (Default), 46, 48, 56.<br>When using a switch, make sure that the ASIO Clock DSCP has a high value in the switch DSCP to Queue table |

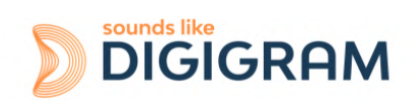

## **Session sources**

This page allows for the declaration of session source instances on the ALP-AES67 (transmitters that generate the IP streams).

| General settings PTP ASIO Clo   | ck Session sources      | Session sinks                 | Ins/Outs    | I/O Route  | er Statisti | cs NMOS | System       |
|---------------------------------|-------------------------|-------------------------------|-------------|------------|-------------|---------|--------------|
| »                               | × 2                     |                               |             |            |             |         |              |
| × stereo 1/2 O                  | Configuration           |                               |             |            |             |         |              |
| 💉 stereo 3/4 💿                  | Enabled<br>IO           | ✓<br>Stream ▼                 |             |            |             |         |              |
| 💉 Channel 5-6 🛛 💿               | Name<br>Description     | stereo 3/4                    |             |            |             |         |              |
| ⊳ <sup>≺ 4</sup> channels 7-8 © | Output Interface(s)     | Interface 1 ·                 |             |            |             |         |              |
| 💉 5 channels 9-10 💿             | Auto-unicast<br>Address | retrieve unic<br>239.2.251.69 | ast address | +port from | sink (RTSP) |         | user defined |
| <sup>6</sup> channels 11-12 ○   | Address séc             | 15                            |             |            |             |         | user defined |
| 🗡 7 channels 13-14 🛛 🛇          | Payload Type<br>Codec   | 98                            |             |            |             |         |              |
| × channels 15-16                | Frame size (samples)    | 48<br>24 (AE41) =             |             |            |             |         |              |
| 💉 9 channels 17-18 📀            | RefClk PTP traceable    | 34 (A1 41)                    |             |            |             |         |              |
| × 10 Channels 19-20             | Channels                | DAW Play 3,                   | 4           | -          |             |         |              |
| × thannels 21-22                |                         | Inputs                        | DAW P       | 1<br>av 1  | 2           |         |              |
| × channels 23-24 O              |                         | nouting                       | DAW P       | ay 2 🗌     |             | - 1     |              |
| × 13 channels 25-26 O           |                         |                               | DAW PI      | ay 4       |             | - 1     |              |
| × thannels 27-28                |                         |                               | 5           | 0          |             |         |              |
| × 15 channels 29-30 ©           |                         |                               | 7           |            |             |         |              |
| J 16                            |                         |                               | 9           |            |             |         |              |

Click on the button it create a new session.

| Parameter                  | Description                                                                                                    |
|----------------------------|----------------------------------------------------------------------------------------------------|
| Enable                     | Enables the selected source (active by default)                                                                                                    |
| ю                          | Non modifiable (Stream)                                                                                                    |
| Name                       | Source name (63 characters max).                                                                                                    |
| Output interface(s)        | Select the network interface (1, 2, or 1&2 in case of ST_2022-7) used for streaming this session.                                                                                                    |
| Auto-unicast               | Automatically retrieves the IP address of the sink (listener) for a unicast connection                                                                                                    |
| Address / User defined     | Check "user defined" to manually enter or modify the multicast IP address of the generated stream.                                                                                                    |
| Address sec / User defined | Not accessible if only one Eth interface is enabled.<br>Check "user defined" to manually enter or modify the multicast IP address of<br>the redundant stream (ST-2022-7).                                              |
| TTL                        | Time to Live (also called Hop Limit) - this value should not be modified                                                                                                    |
| Payload type               | RTP Payload type - this value should not be modified                                                                                                    |
| Codec                      | L24 - L16 - DSD64 - DSD64_32 - DSD128 - DSD128_32 - DSD256 (bit rate).<br>Note that those values are sampling rate dependent;                                                                                          |
| Frame size (samples)       | Frame size of the current source. Reflects the frame size set from the General settings section.                                                                                                    |
| DSCP                       | Ip audio stream DSCP value (34: RTP AES67 / 46: RTP Ravenna / 26 / 0)                                                                                                    |
| RefClk PTP traceable       | This feature is useful when you want to connect a stream through the Internet (e.g. with two PTP Masters (GPS) at each location). It allows making connections with devices locked to different traceable PTP Masters. |

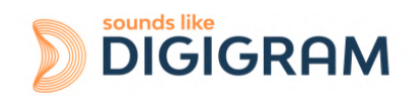

|                                       | See also "Ignore refclk GMID" - accept source locked to any PTP master<br>on the Session Sinks section below.                                                                                                    |  |
|---------------------------------------|----------------------------------------------------------------------------------------------------|--|
|                                       | Channels                                                                                                    |  |
| Channels: Channel count               | Number of channels in the stream.<br>The "Channel count" drop down menu allows selecting the number of contiguous channels from the 64 available channels.                                                                                                    |  |
| Routing table                         | contiguous channels from the 64 available channels. The routing table allows for the selection of the content of each channel of the stream, among the 128 possible output channels of the ALP-AES67 internal matrix. The first 64 displayed channels are software playback channels. The following channels are the channels received from declared sinks. In the picture above, the channels to be streamed are channels 3 & 4(named DAW Play 3 & DAW Play 4) from the playback application on the PC. Note that the channels can be selected from the sinks receivers, listed after the DAW channels. The first 64 displayed up to the sinks receiver the the the sinks receiver the the the sinks receiver the the sinks receiver the sinks receiver the the the sinks receiver the sinks receiver the sinks |  |
| The URL of the SDP of this session is | Allows saving the Session Description into a file (useful for specific third party devices if manual SDP has to be provided).<br>Note :<br>Devices in 2022-7 mode will produce a 2022-7 SDP, containing both interfaces session parameters.<br>If you load such SDP in a non-2022-7 device, only the session parameters from interface1 will be used.                                                                                                    |  |

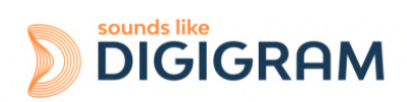

## 12.4 Session sinks

This page allows for the declaration of session sinks (receiver instances) on the ALP-AES67.

| <i>8</i>             | ø                                                                                                    |                                                                                                    |        |                                                                                                    |                                                                                                    |
|----------------------|----------------------------------------------------------------------------------------------------|----------------------------------------------------------------------------------------------------|--------|----------------------------------------------------------------------------------------------------|----------------------------------------------------------------------------------------------------|
| 🖋 Stream receive 1 📀 | Configuration                                                                                                    |                                                                                                    |        | Session Info                                                                                                    |                                                                                                    |
| ✓ Stream Receive 2   | IO<br>Label<br>Description<br>Source<br>Delay (samples)<br>Ignore refck: GMID<br>Ignore refck: Obmain<br>Relaxed check<br>Channels | Stream ■<br>Stream Receive 2<br>sap://stereo 3/4<br>0<br>■ coept source locked for any PTP Dataer<br>■ coept source locked from any PTP Domain<br>■ coept source with lower channel count<br>> Count adapted<br>DAW REC 3. DAW REC 4<br>■ DAW REC 1<br>DAW REC 1<br>DAW REC 2<br>■ DAW REC 4<br>■ DAW REC 4<br>■ DAW REC 4<br>■ DAW REC 4<br>■ DAW REC 4<br>■ S<br>■ DAW REC 4<br>■ S<br>■ Count adapted<br>■ Count adapted<br>■ Count | (Auto) | Session status<br>XTP datas<br>Session name<br>Playout delay<br>RTSP Host<br>Interface 1<br>Clock domain<br>Address<br>Payload<br>Clock domain<br>Address<br>Payload<br>+ SDP | Connected<br>Receiving<br>96 (-2 ms)<br>192.168.20.13<br>0x10: receiving RTP packet<br>PTPv2 127<br>239.12.11/25<br>98.124/48000/2<br>0x10: receiving RTP packet<br>PTPv2 127<br>299.1.20.13/25<br>98.124/48000/2 |

Click on the button is to create a new session.

| Parameter                                                            | Description                                                                                                    |
|----------------------------------------------------------------------|----------------------------------------------------------------------------------------------------|
| ю                                                                    | Non modifiable (Stream)                                                                                                    |
| Label                                                                | Sink name (=receiver name)                                                                                                    |
| Source                                                               | Drop down menu to select a source (both sap and bonjour advertised sources are listed).                                                                                                    |
| Source: Manual                                                       | Allows to manually enter a SDP                                                                                                    |
| Delay (samples)                                                      | Playback delay.<br>0 is an automatic delay (works with devices based on the AES67 technology<br>from Merging Technologies).<br>If set to 0, and when using devices that are not based on the Merging<br>Technologies technology, the playout delay is calculated based on the value<br>a=framecount in the SDP.<br>In any case, the frames must be time aligned; all devices must run an integer<br>number of frames from time zero (epoch). |
| Ignore refclk MGID: - accept<br>source locked to any PTP<br>master   | This feature is useful when you want to connect a stream through the<br>Internet (e.g.with two PTP Masters (GPS) at each location), it allows making<br>connections with devices locked to different traceable PTP Masters.<br>See also RefClk PTP traceable on the Session Sources page.                                                                                                    |
| Ignore refclk MGID: - accept<br>source locked from<br>any PTP master | This feature is useful when you want to connect a stream through the Internet, it allows for connections with devices locked to different PTP domains.                                                                                                    |
| Relaxed check                                                        | Allow connection to a source that has less channels                                                                                                    |
| Channels: Channel count                                              | Number of channels in the stream.<br>The associated drop down menu allows selecting the "Channel count" contiguous channels from the 64 available channels.<br>Received channels can be routed towards the DAW recording channels, or towards the declared source streams listed after the DAW rec devices:                                                                                                    |

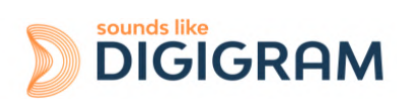

|                         | DAW REC 3, DAW REC 4         S4         S5         S5         S6         S7         S8         S9         60         61         62         63         0         1         stereo 1/2         2         1         2         1         Channel 5-6                                                                                                    |
|-------------------------|----------------------------------------------------------------------------------------------------|
| Channels: Count adapted | To be used if the number of channels does not match                                                                                                    |
|                         | Session Info                                                                                                    |
| Session status          | Status       Initializing / Ready       The Sink has been created, and waiting for the Source information to connect.         Status       Started       : The Sink is trying to connect to the Source.         Status       Connected       : The Sink is connected to the Source.         Status       : The Sink can't connect to the source, see the error message for details.                                                                                                    |
|                         | Interface 1-2                                                                                                    |
| RTP Status              | Connection status. The displayed value is the sum of the following error value:<br>0x10 receiving RTP packets<br>0x01: wrong RTP sequence id<br>0x02: wrong RTP SSRC<br>0x04: wrong RTP payload type<br>0x08: wrong RTP SAC<br>0x20 stream has been muted<br>0x40: Horus implementation - an incoming stream is muted<br>0x40: Horus implementation - an incoming stream is muted<br>0x80: ST2022-7 mode only - both interfaces are not receiving RTP packets<br>properly $\rightarrow$ muted<br>Exemple. : Stream muted (0x20) and Wrong payload (4) will be displayed as<br>0x24 |
| Clock domain            | PTP clock type and domain                                                                                                    |
| Address                 | Multicast IP address of the selected sink                                                                                                    |
| Payload                 | Payload / Codec / Sampling Rate / Number of channels                                                                                                    |
| SDP                     | Displays the detailed SDP information on the current stream.                                                                                                    |

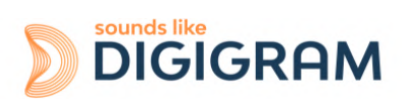

#### 12.5 Ins / Outs

This page allows you to change the name of the Inputs and / or Outputs.

|        | >⊲തജ≓                     |                   |               |          |            |            |      |        |   |        |            |  |
|--------|---------------------------|-------------------|---------------|----------|------------|------------|------|--------|---|--------|------------|--|
|        | 6- acuit                  |                   |               |          |            |            |      |        |   |        |            |  |
| AL     | ALP-AES67_                | 113136.local. 💌 የ |               |          |            |            |      |        |   |        |            |  |
| Genera | I settings PTP ASIO Clock | Session sources   | Session sinks | Ins/Outs | I/O Router | Statistics | NMOS | System |   |        |            |  |
| Stream | 1                         |                   |               |          |            |            |      |        |   |        |            |  |
| Inputs |                           |                   |               |          |            |            |      |        |   | Output | s          |  |
| Index  | Name                      |                   |               |          |            |            |      |        |   | Index  | Name       |  |
| 1      | DAW REC 1                 |                   |               |          |            |            |      |        | - | 1      | DAW Play 1 |  |
| 2      | DAW REC 2                 |                   |               |          |            |            |      |        | 0 | 2      | DAW Play 2 |  |
| 3      | DAW REC 3                 |                   |               |          |            |            |      |        |   | 3      | DAW Play 3 |  |
| 4      | DAW REC 4                 |                   |               |          |            |            |      |        |   | 4      | 4          |  |
| 5      | 5                         |                   |               |          |            |            |      |        |   | 5      | 5          |  |
| 6      | 0                         |                   |               |          |            |            |      |        |   | 6      | 8          |  |
| 7      | 7                         |                   |               |          |            |            |      |        |   | 7      | 7          |  |
| 8      | 8                         |                   |               |          |            |            |      |        | - | 8      | 8          |  |
|        |                           |                   |               |          |            |            |      |        |   |        |            |  |
| Routir | g                         |                   |               |          |            |            |      |        |   |        |            |  |
|        |                           |                   |               |          |            |            |      |        |   |        |            |  |
| Inputs |                           |                   |               |          |            |            |      |        |   | Output | 5          |  |
| Index  | Name                      |                   |               |          |            |            |      |        |   | Index  | Name       |  |
| 1      | DAW Play 1                |                   |               |          |            |            |      |        | - | 1      | DAW REC 1  |  |
| 2      | DAW Play 2                |                   |               |          |            |            |      |        |   | 2      | DAW REC 2  |  |
| 3      | DAW Play 3                |                   |               |          |            |            |      |        |   | 3      | DAW REC 3  |  |
| 4      | DAW Play 4                |                   |               |          |            |            |      |        |   | 4      | DAW REC 4  |  |
| 5      | 5                         |                   |               |          |            |            |      |        |   | 5      | 5          |  |
| 6      | 0                         |                   |               |          |            |            |      |        |   | 6      | 8          |  |
| 7      | 7                         |                   |               |          |            |            |      |        |   | 7      | 7          |  |
| 8      | 8                         |                   |               |          |            |            |      |        | - | 8      | 8          |  |
|        |                           |                   |               |          |            |            |      |        |   |        |            |  |

#### 12.6 I/O Router ₩49409 ₩₽ AES67 now! 🚯 ALP-AES67\_113136.local. 💌 🕐 General settings PTP ASIO Clock Session sources Session sinks Ins/Outs I/O Router Statistics NMOS System DAWREC DAW x x x x x x x x x x x x 10 2 ്പ 1 പ / **a** DAW Play DAW Play 6

This page allows configuring the routing from the input channels of the internal matrix to its output channels.

ณ์

An input channel can be routed to several output channels.

But multiple input channels cannot be routed to an output channel (no mixing on the output channel).

The input channels of the matrix are listed vertically on the left. The scroll bar on the right of the page allows scrolling down/up.

The output channels of the mixer are listed horizontally. The scroll bar at the bottom of the page allows scrolling right/left.

To access the input channels coming from the received streams, scroll first down until you see the horizontal scroll bar.

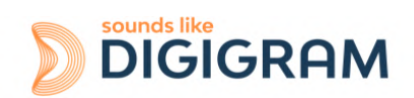

#### **12.7 Statistics**

This page gives statistics about the sinks (received IP streams).

General settings PTP ASIO Clock Session sources Session sinks Ins/Outs I/O Router Statistics

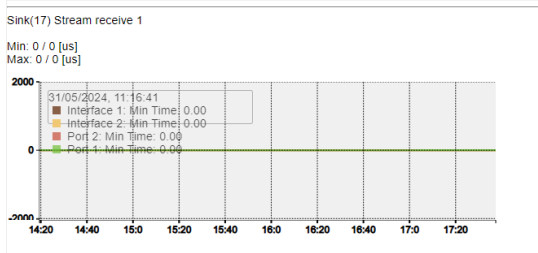

Sink(22) Stream Receive 2

Min: 0 / 0 [us] Max: 0 / 0 [us]

| 2000     | 31/05/2<br>Inte | 2024, 11:<br>erface 1:<br>erface 2:<br>t 2: Min | 13:11<br>Min Time<br>Min Time<br>Time: 0.0 | e: 0.00<br>e: 0.00 |       |      |       |       |      |       |
|----------|-----------------|-------------------------------------------------|--------------------------------------------|--------------------|-------|------|-------|-------|------|-------|
| -2000 -p | 13:20           | 13:40                                           | 14:0                                       | 14:20              | 14:40 | 15:0 | 15:20 | 15:40 | 16:0 | 16:20 |

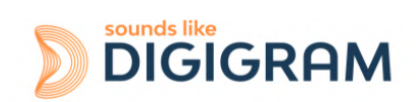

#### **12.8 NMOS**

This page allows configuring the NMOS settings for discovery/registration, and for device connection management.

| C \Lambda Not secu                                                        | re   192.168.230.198/webService | /advanced/index.ht | ml       |            |            |      |        |
|---------------------------------------------------------------------------|---------------------------------|--------------------|----------|------------|------------|------|--------|
|                                                                           |                                 |                    |          |            |            |      |        |
| ≪ ⊲ ୭ ⊲ ∽ 🕾 🖓                                                             |                                 |                    |          |            |            |      |        |
| AES67 now!                                                                |                                 |                    |          |            |            |      |        |
|                                                                           | ALP-AES67_113136.local. *       | 2                  |          |            |            |      |        |
| General settings PTP                                                      | ASIO Clock Session sources      | Session sinks      | Ins/Outs | I/O Router | Statistics | NMOS | System |
| IMOS General Settin                                                       | gs                              |                    |          |            |            |      |        |
| nable                                                                     |                                 |                    |          |            |            |      |        |
| Port                                                                      | 1936                            |                    |          |            |            |      |        |
| lush streamer address<br>In disable                                       |                                 |                    |          |            |            |      |        |
| Set UUID from Names<br>needs a device restart<br>when changing node name) |                                 |                    |          |            |            |      |        |
| onfigure Registratio                                                      | on Server                       |                    |          |            |            |      |        |
| lode                                                                      | mDNS -                          |                    |          |            |            |      |        |
| ddress                                                                    | morto                           |                    |          |            |            |      |        |
| Search domain                                                             | digigram.com                    | Suggested: digi    | gram.com |            |            |      |        |
| Registration Server                                                       |                                 |                    |          |            |            |      |        |
| Server Name                                                               |                                 |                    |          |            |            |      |        |
| lost                                                                      |                                 |                    |          |            |            |      |        |
| Address                                                                   |                                 |                    |          |            |            |      |        |
| nov                                                                       | falso                           |                    |          |            |            |      |        |

| Parameter                         | Description                                                                                                    |
|-----------------------------------|----------------------------------------------------------------------------------------------------|
|                                   | NMOS General Settings                                                                                                    |
| Enable                            | Enable or disable the NMOS client, following the Port and Registration server configuration.<br>NMOS must be disabled to modify the registration server settings.                                                                                                    |
| Port                              | ALP-AES67 NMOS communication port                                                                                                    |
| Flush streamer address on disable | Clears the streamer address when the stream is disabled. This option might be useful with some NMOS servers                                                                                                    |
|                                   | Configure Registration Server                                                                                                    |
| Mode                              | <ul> <li>Registration Server communication modes :</li> <li>mDNS(Bonjour): Automatic communication to a Registration Server, using Bonjour service (The server needs to advertise with Bonjour Service)</li> <li>Search domain: A search domain needs to be supplied.<br/>The search domain associated with the primary network interface is shown as Suggested.</li> <li>Static Address: The registration server is found using the address given in the "Address" field.<br/>This is currently the preferred and most common way to establish communication with a NMOS Registration Server. (Sony NMOS CPP, RiedelNMOS,)</li> </ul> |
| Address                           | When Mode is set to Static Address, this allows the user to enter the server IP address and port ( <ip address="">:<port number="">).<br/>In other modes, this field only displays information when the communication is established.</port></ip>                                                                                                    |
| Search Domain                     | When Mode is set to Search Domain, this allows the user to enter a domain (Unicast DNS).<br>In other modes, this field only displays information when the communication is established.                                                                                                    |
| Registration Serve                | $\mathbf{r}$ (This section provides status information about the Registration Server)                                                                                                    |

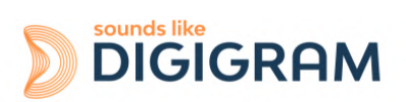

| Server Name / Host | Provided by the Server (with DNS or mDNS). Note that this field may remain empty when Mode is set to static |
|--------------------|----------------------------------------------------------------------------------------------------|
| Address / Port     | Server IP address and Port                                                                                  |
| Registered         | True if a registration server can be reached                                                                |

## 12.9 System

| ి 🗖 🍓 ALP-AES67-                                                 | 011             | × +                 |                   |          |            |            |      |        |
|------------------------------------------------------------------|-----------------|---------------------|-------------------|----------|------------|------------|------|--------|
|                                                                  | cure   192.168. | 230.198/webService/ | advanced/index.ht | ml       |            |            |      |        |
|                                                                  |                 |                     |                   |          |            |            |      |        |
| ≪⊲ ୭ ⊲ ∞ ≌ ⊮"                                                    |                 |                     |                   |          |            |            |      |        |
| AES67 now!                                                       |                 |                     |                   |          |            |            |      |        |
|                                                                  | ALP-AES67_      | 113136.local. 💌 【   |                   |          |            |            |      |        |
| General settings PTP                                             | ASIO Clock      | Session sources     | Session sinks     | Ins/Outs | I/O Router | Statistics | NMOS | System |
| 1.6.0b56768<br>Configuration file<br>Download Upload<br>Commands |                 |                     |                   |          |            |            |      |        |
| Reboot                                                           |                 |                     |                   |          |            |            |      |        |
| Save                                                             |                 |                     |                   |          |            |            |      |        |
| Debug                                                            |                 |                     |                   |          |            |            |      |        |
| Get Report                                                       |                 |                     |                   |          |            |            |      |        |
|                                                                  |                 |                     |                   |          |            |            |      |        |

| Parameter                | Description                                                                                                    |  |  |  |  |
|--------------------------|----------------------------------------------------------------------------------------------------|--|--|--|--|
| Build number             | Current firmware version.                                                                                                    |  |  |  |  |
|                          | Configuration file                                                                                                    |  |  |  |  |
| Download/upload          | Save/Load a configuration file (preset)                                                                                                    |  |  |  |  |
|                          | Commands                                                                                                    |  |  |  |  |
| Reboot                   | Restart the device                                                                                                    |  |  |  |  |
| Reboot to factory        | Restore all settings to factory default, and restart the device                                                                                                    |  |  |  |  |
| Save                     | save the current configuration.                                                                                                    |  |  |  |  |
|                          | Debug                                                                                                    |  |  |  |  |
| Get report               | Generates a debug report, and saves it on the local computer.<br>If the report is not saved automatically, make sure your web browser did not<br>block the download |  |  |  |  |
| Get device status        | Displays the device status (SysLog)                                                                                                    |  |  |  |  |
| Get device engine status | Displays the device engine                                                                                                    |  |  |  |  |

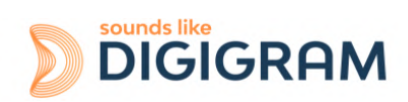

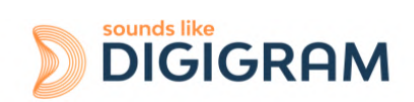

# **13 SPECIFICATIONS**

## **13.1 Configuration**

| Bus/Format                                                 | PCI EXPRESS <sup>™</sup> x1 / Low profile<br>(compatible x2, x4, x8, x16) |
|------------------------------------------------------------|---------------------------------------------------------------------------|
| Dimensions                                                 | 168 mm × 69 mm x 20 mm                                                    |
| Consumption (+3.3 V/+12 V)                                 | 0.4 A / 0.3 A                                                             |
| In operation: temperature/humidity (without condensation)  | 0°C/+50°C • 5%/90%                                                        |
| Storage:<br>temperature/humidity<br>(without condensation) | -5°C/+70°C • 0%/95%                                                       |

## **13.2 Audio characteristics**

| Sampling frequency      | 44.1, 48, 88.2, 96, 176.4, 192 kHz (set from Windows Device Manager, ALP-AES67 card properties) |
|-------------------------|-------------------------------------------------------------------------------------------------|
| Audio formats supported | PCM: 16, 24, 32 bits                                                                            |

## **13.3 Connectors**

| Internal connectors | Inter-card synchronisation                                                                                                    |
|---------------------|----------------------------------------------------------------------------------------------------|
| External connectors | 4 x Gbps RJ-45 connectors<br>Either located on the standard height bracket, or 2 per low<br>profile bracket (main board, and expansion board).<br>Expansion board may not be connected if the two ports are not<br>required. |

## **13.4 Development environment**

| Drivers                     | Windows: WASAPI, ASIO<br>Linux: Alsa                                 |
|-----------------------------|----------------------------------------------------------------------|
| Operating systems supported | Windows 10 from version 1809<br>Linux (Ubuntu 20.04, 22.04, ebian 11 |

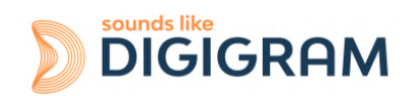

# **14 APPENDICES**

#### 14.1 LEDs

The ALP card has four green LEDs: two LEDs on the PCB (only visible when the PC is open) and two LEDs on the bracket as illustrated in the diagram below.

#### **Bracket LEDs**

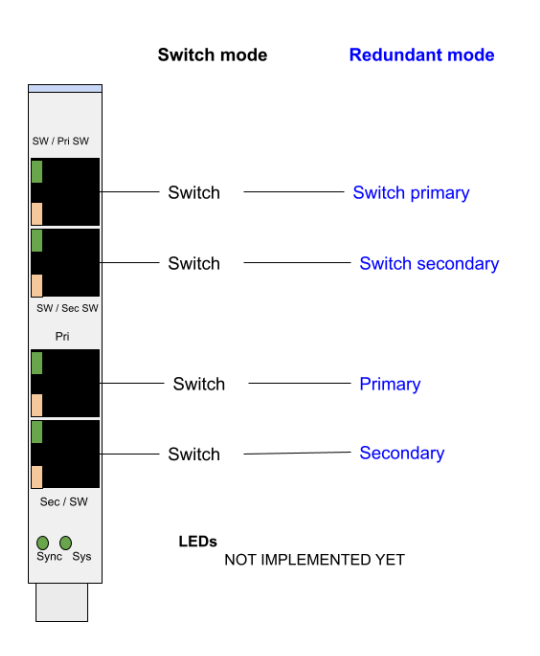

#### Internal LEDs

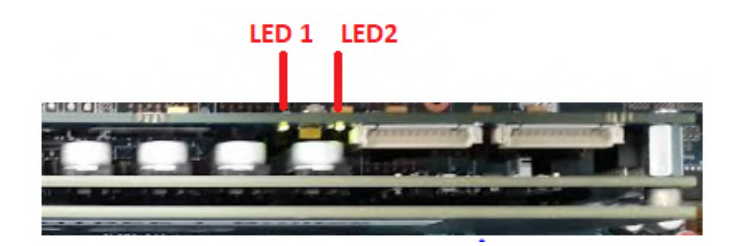

If the card and its on-board firmware are initialised correctly, LED 1 must be lit solid green, and LED 2 must flash every second (1 Hz).

If LED 2 flashes faster (twice per second - 2 Hz), this means that the firmware version that has been uploaded to the card is corrupted, and the card is running the backup factory firmware version. It is then necessary to re-install the appropriate firmware version.

| LED   | Description                                    | Behaviour       |
|-------|------------------------------------------------|-----------------|
| LED 1 | Signals when the card is initialised correctly | Solid green lit |

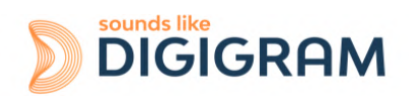

| LED 2 | Signals if the card is running the last updated<br>firmware or the backup factory firmware<br>version. | <ul> <li>Flashes every second:<br/>The card runs the last uploaded firmware version<br/>(normal behaviour).</li> <li>If this LED flashes differently, the card runs the<br/>backup factory firmware instead of the last uploaded<br/>version This last firmware is corrupted in memory<br/>and has to be applied again.</li> </ul> |
|-------|----------------------------------------------------------------------------------------------------|----------------------------------------------------------------------------------------------------|
|-------|----------------------------------------------------------------------------------------------------|----------------------------------------------------------------------------------------------------|

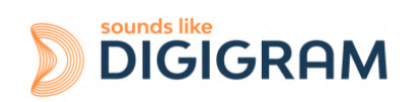

## 14.2 Connectors

Card equipped with the low profile bracket.

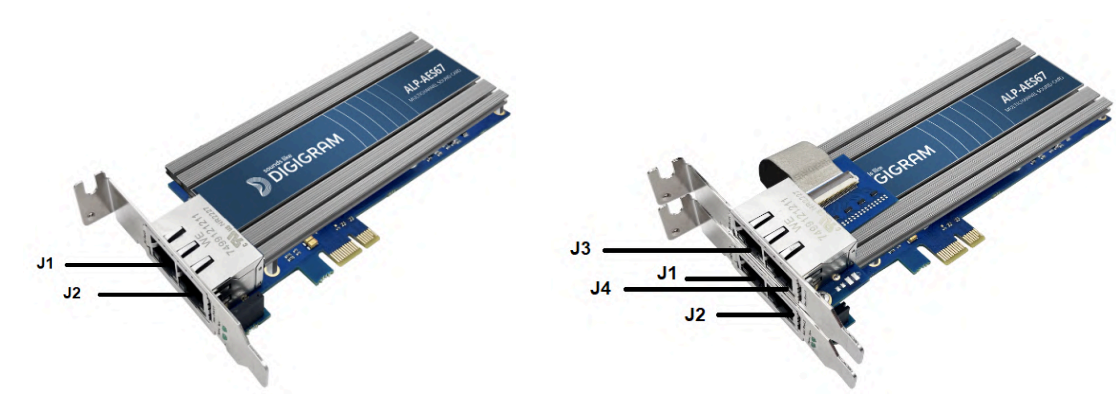

Without the expansion card

*With the expansion card (low profile brackets)* 

Card equipped with the standard profile bracket

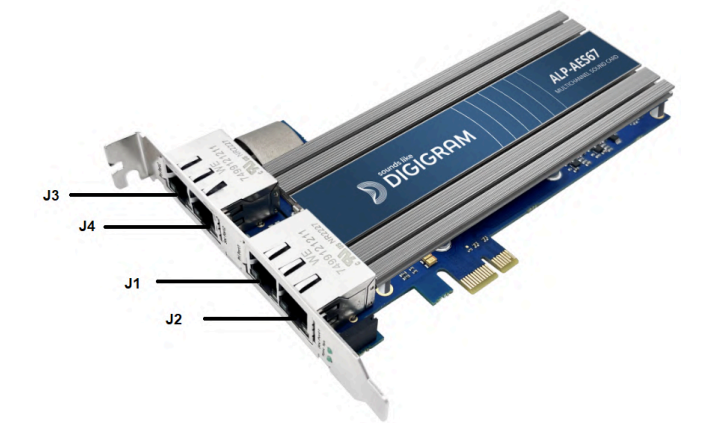

#### **Eth connectors**

| Mode      | J1      | J2        | J3             | J4               |
|-----------|---------|-----------|----------------|------------------|
| Switch    | Primary | Switch    | Switch         | Switch           |
| Redundant | Primary | Secondary | Switch Primary | Switch Secondary |

Note: Switch and Redundant modes are configured from the ALP-AES67 WEB pages.

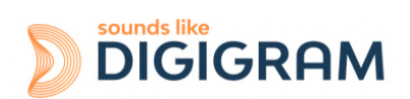

Please contact your distributor for all technical support issues

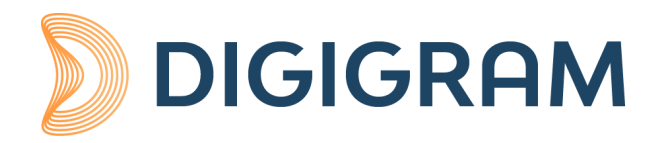

#### **Digigram Digital**

82 Allée Galilée, 38330 Montbonnot - FRANCE Tel: +33 (0)4 76 52 47 47 E-mail: <u>info@digigram.com</u>

#### Digigram Asia Pte Ltd.

#### 60 Albert Street - #09-11 OG Albert Complex Singapore 189969, Singapore Tel.: +65 6291 2234 • Fax: +65 6291 3433 E-mail: <u>info\_asia@digigram.com</u>

Copyright 2024 Digigram. All rights reserved.

No part of this manual may be reproduced without the prior consent of Digigram. This reservation includes photocopying, translating and/or reformatting the information contained in this manual.

Everything possible has been done to ensure the greatest accuracy, however Diagram cannot be held liable for any typing error, error or omission and reserves the right to make modifications and improvements without prior notice.

Digigram and the Digigram logo are trademarks or brand names of Digigram Digital. All other marks are owned by their respective companies.

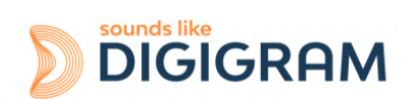